SHD-EP9S をシステムドライブとして利用する。

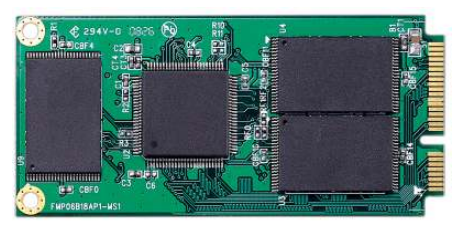

※作業前に Boot Booster は無効にしておく

Eee PC 901-X の交換する側の SSD には既に

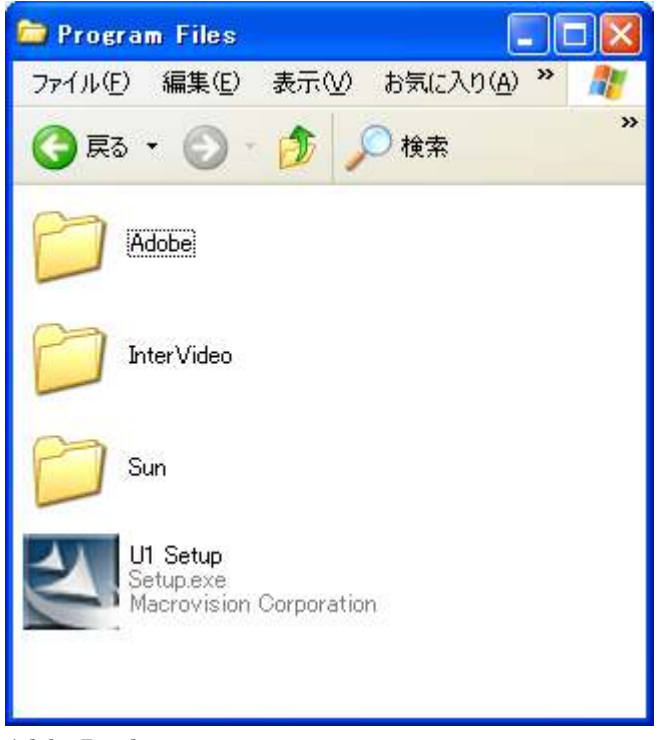

| 🐻 フログラムの 道                  | 自加と削除                                                                                                    |                                 |              |          |   |
|-----------------------------|----------------------------------------------------------------------------------------------------|---------------------------------|--------------|----------|---|
|                             | 現在インストールされているプログラム:                                                                                          | □ 更新プログラムの表示(D)                 | 並べ替え(S): 名前  | i        | * |
| プログラムの<br>変更と削除( <u>H</u> ) | ⊌er<br>≦ Java(TM) 6 Update 3                                                                                 | (                               |              | 160.00MB | ^ |
| フログラムの<br>追加(N)             | 禮 Microsoft .NET Framework 1.1<br>聞 Microsoft .NET Framework 1.1 Hotf<br>認 Microsoft .NET Framework 1.1 Hotf | іх (КВ928366)<br>(іх (КВ929729) |              |          |   |
|                             | Microsoft SQL Server 2005 Compac                                                                             | st Edition [ENU]                | サイズ          | 1.74MB   |   |
| <b>D</b>                    | 🙀 Realtek High Definition Audio Drive                                                                        | er                              | サイズ          | 48.87MB  |   |
| Windows<br>コンポーネントの         | 🕃 Skype? 3.6                                                                                                 |                                 | サイズ          | 32.91 MB |   |
| 追加と削除(A)                    | 🔏 StarSuite 8 ASUS Edition                                                                                   |                                 | サイズ          | 766.00MB |   |
|                             | サポード情報を参照するには、ここをクリ                                                                                          | いろしてください。                       | 使用頻度         | 低        |   |
| <u> プログラム</u> の             | このプログラムを変更したり、コンピュータ<br>ください。                                                                                | から削除したりするには、「変更」 または 崩          | 1除]をクリックして 🥱 | 更削除      |   |
| アクセスと 既定の設定(0)              | 靏 Super Hybrid Engine                                                                                        |                                 | サイズ          | 0.28MB   |   |
|                             | 8 WIDCOMM Bluetooth Software                                                                                 |                                 | サイズ          | 17.57MB  |   |
|                             | 👩 Windows Live installer                                                                                     |                                 | サイズ          | 2.93MB   |   |
|                             | 🍇 Windows Live Messenger                                                                                     |                                 | サイズ          | 32.30MB  | - |
|                             | 鄭 Windows Live Toolbar                                                                                       |                                 | サイズ          | 3.90MB   |   |
|                             | 🛒 Windows Live Writer                                                                                        |                                 | サイズ          | 9.66MB   | ~ |

そこで、これらのアプリケーションをアンインストールして D ドライブに何もない 状況を作りましょう。

再びアプリケーションを使用したい場合はサポート DVD からインストールを行って ください。

次に今回使用するアプリケーションを D ドライブ以外にダウンロードしておきます。 SD メモリーカードや USB フラッシュメモリが望ましいでしょう。

・Acronis True Image 11 Home 体験版

株式会社ラネクシー トライアル版ダウンロードページ <u>http://www.runexy.co.jp/trial/</u>

ホーム > トライアル版ダウンロード トライアル版ダウンロード 各種製品の試用版・トライアル版がダウンロード可能です。 サポート情報 法人向けソフトウェア ▶ サポート関連ニュース ▶ 製品別サポート情報 法人向けソフトウェアのトライアル版をご希望の方は、以下の「トライアル版ダウンロード」へおすすみください。 ▶ ユーザー登録 トライアル版ダウンロード 💿 ▶ よくあるご質問 ▶ アップデータ 各種ダウンロード 個人向けソフトウェア ▶ 最新OS/SP対応状況 \* Acronis Migerate Easy 7.0 体験版 Acronis Migerate Easy 7.0をご検討の際こご使用ください。インストール後15日間使用可能。CDブートの際、操作の実行直 前までを試用出来ます。 Acronis Drive Cleanser 6.0 体験版 Acronis Drive Cleanser 6.0をご検討の際にご使用ください。操作の実行直前までを試用出来ます。 \* Acronis Disk Director Suite 10.0体験版 Acronis Disk Director Suite 10.0をご検討の際にご使用ください。インストール後15日間使用可能です。 ▶ Acronis Privacy Expert Suite 9.0 体験版 Acronis Privacy Expert Suite 9.0をご検討の際にご使用ください。インストール後15日間使用可能です。 ▶ Acronis True Image 11 Home 体験版 Acronis True Image 11 Homeをご検討の際にご使用ください。インストール後15日間使用可能。CDブートの際、イメージ作 成はできません。

▶ Parallels Desktop 3.0 for Mac 体験版

Acronis True Image 11 体験版をクリックしてダウンロードします。

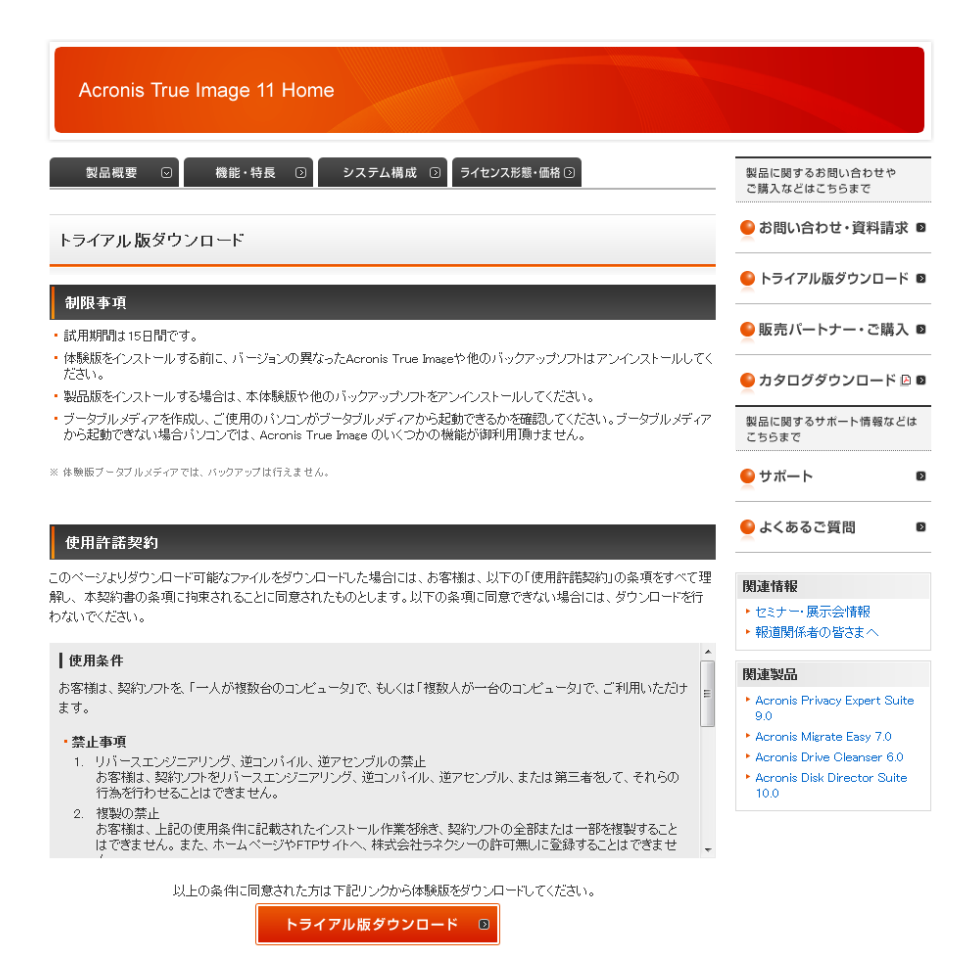

トライアル版ダウンロードをクリックし、Acronis True Image 11 Home のセット アップファイルを保存します。

# EASEUS Partition Manager Home Edition

### http://www.easeus.com/

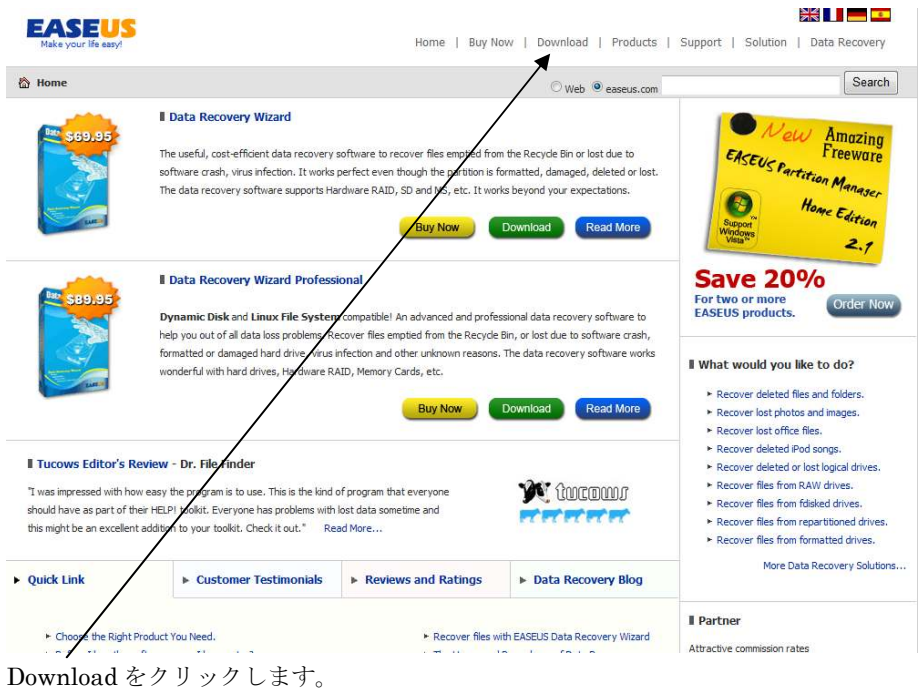

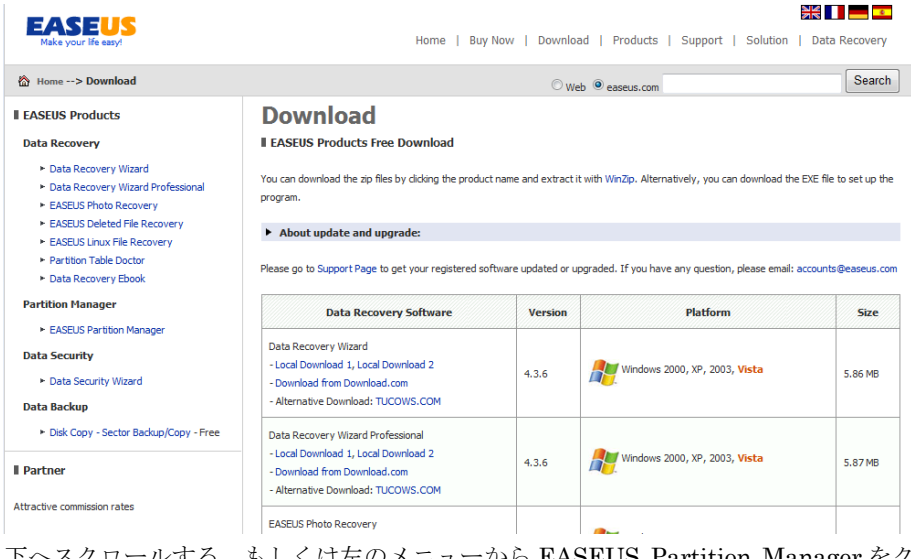

# 下へスクロールする、もしくは左のメニューから EASEUS Partition Manager をク リックします。

| Partition Manager Software                                                                                                    | Version | Platform                                                              | Size    |
|----------------------------------------------------------------------------------------------------|---------|-----------------------------------------------------------------------|---------|
| EASEUS Partition Manager Home Edition<br>Free for home users only<br>- Download from Download.com<br>- Download from Majorgeeks.com<br>- Alternative Download: TUCOWS.COM<br>Local Download 1, Local Download 2 | 2.1     | Windows 2000 Professional, Windows XP 32<br>bit, Windows Vista 32 bit | 7.93 MB |

好きなリンク先をクリックしてセットアップファイルをダウンロードします。筆者は Local Download1 もしくは2をおすすめします。

Eee PC の電源を落とします。

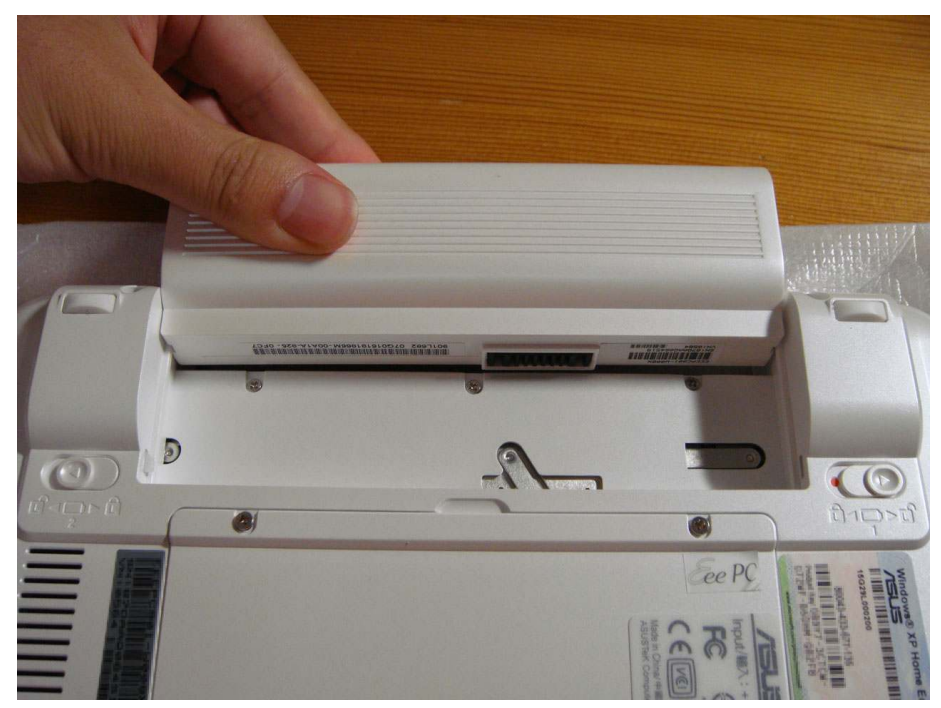

バッテリーを外します。そのまま 30 分程度放置しておくと良いでしょう。

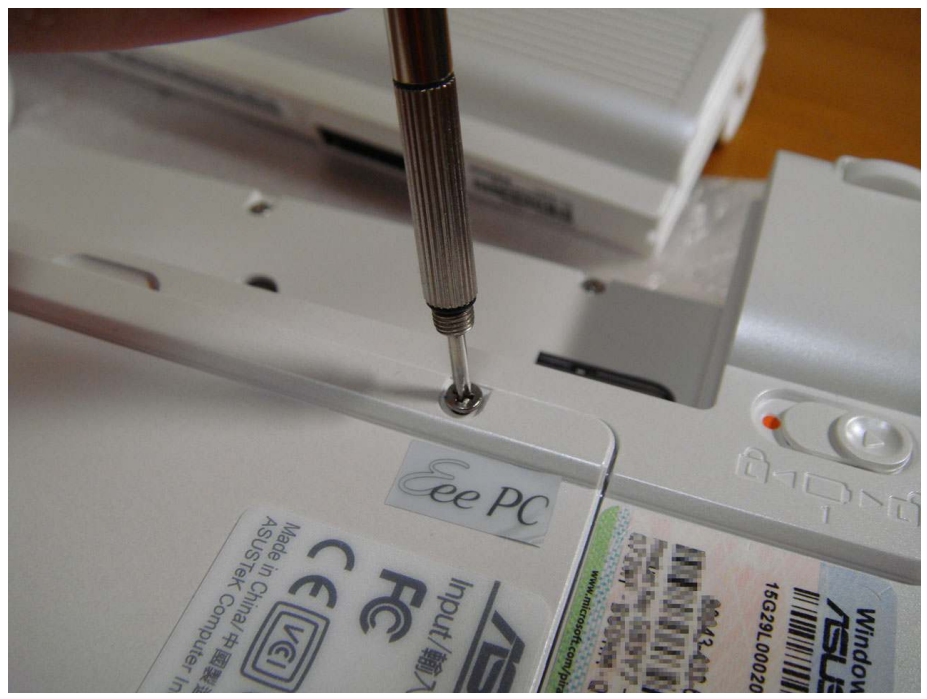

ネジを2本緩めます。(ネジを完全に取り外す必要はありません) ネジの上に貼られている Eee PC ロゴの封印シールは剥がしても構いません。

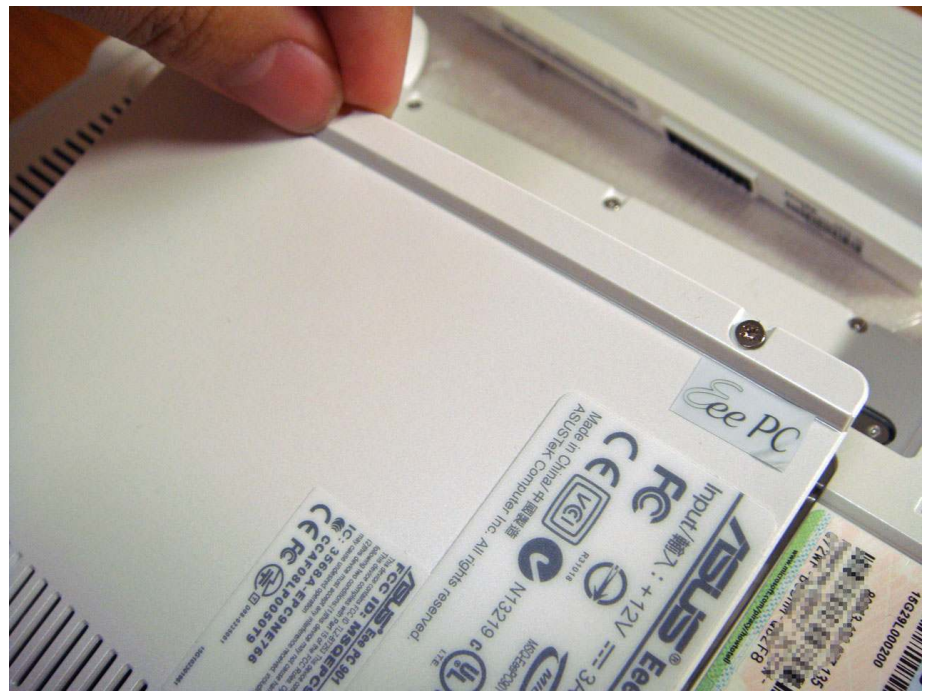

裏蓋を外します。

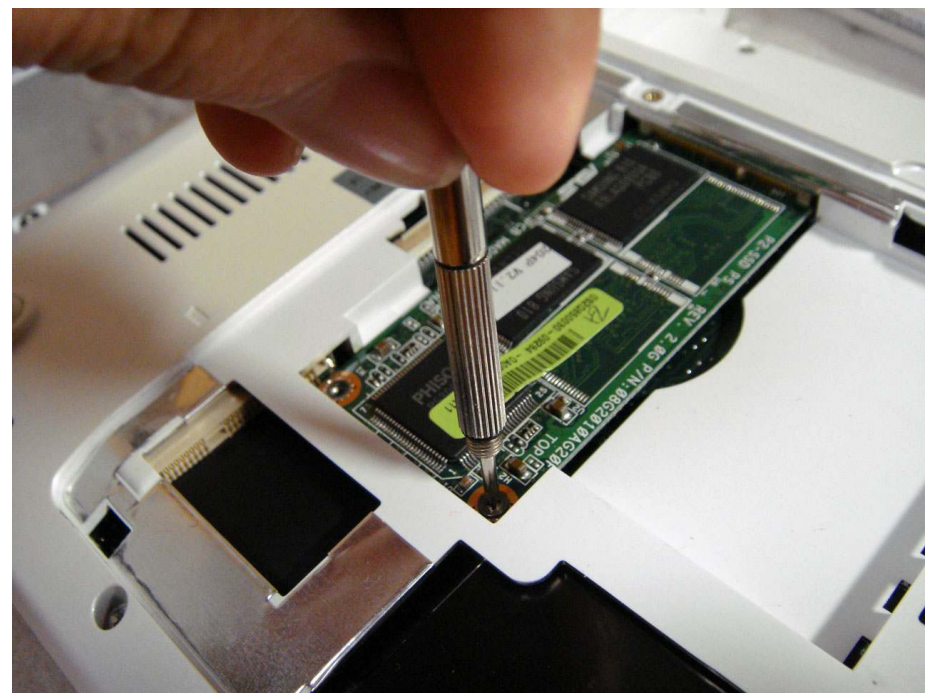

標準で搭載されている 8GB の SSD モジュールが装着されています。 SSD を固定している 2 本のネジを取り外します。

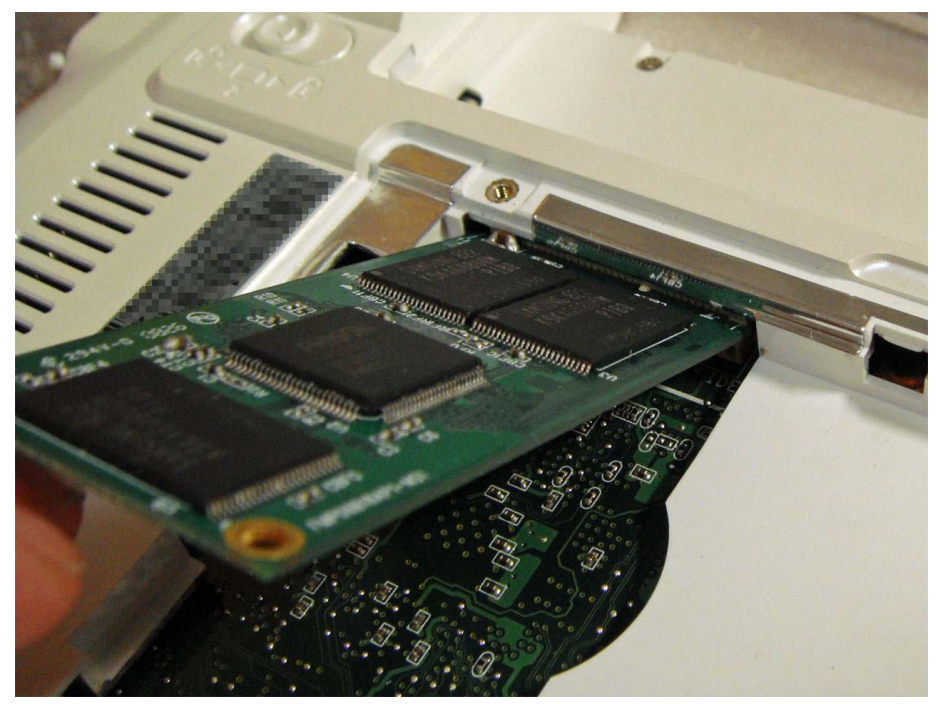

SSD が持ち上がります。モジュールを斜めにした状態で取り外します。

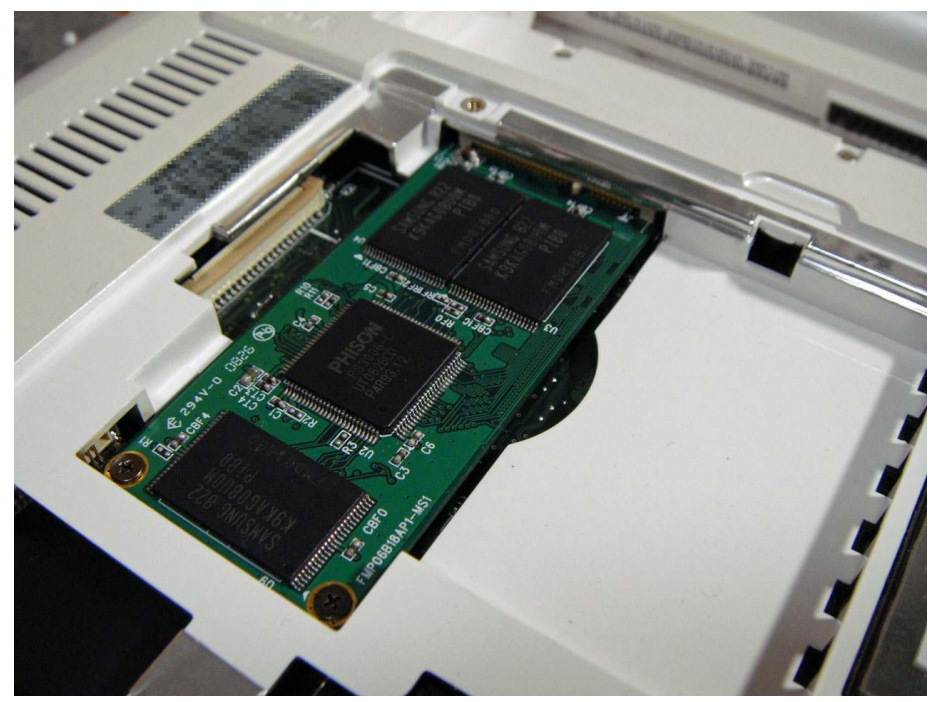

逆の手順で BUFFALO SHD-EP9 を取り付け、固定します。 最後に裏蓋を取り付けハードウェアの交換は終了です。

Windows XP を起動します。

[マイコンピュータ]を右クリックして[管理]を選択します。

画面左側の [ディスクの管理] をクリックします。

ディスク 1 に表示されている [未割り当て] の部分を右クリックし、 [ディスクの 初期化] を選択します。

「初期化するディスクを1つ以上選んでください。」と表示されたら、BUFFALO SHD-EP9 にチェックをつけ、[OK]をクリックします。

BUFFALO SHD-EP9 が正常に使用出来るかチェックする為に一度 NTFS 形式で フォーマットします。

[未割り当て]の部分を右クリックし、 [新しいパーティション]を選択します。

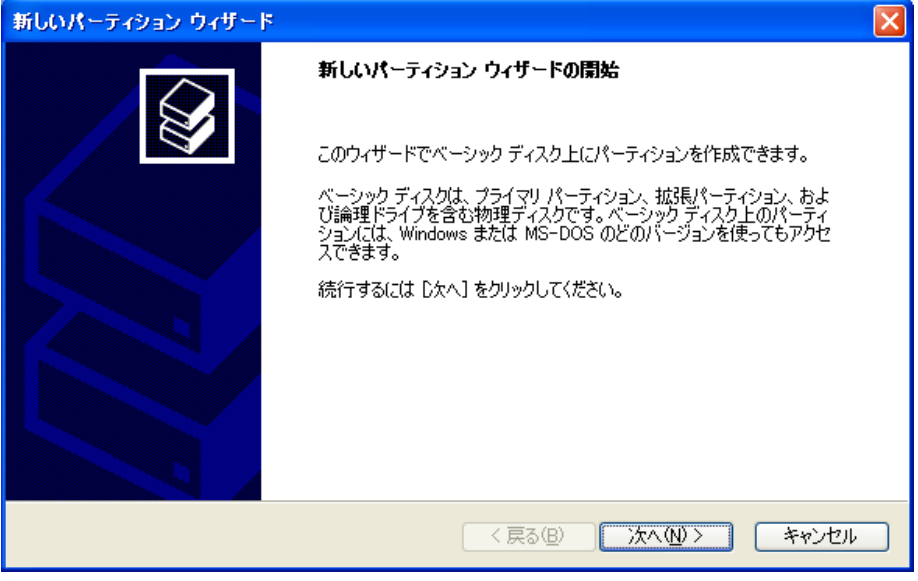

新しいパーティション ウィザードが表示されます。

次へをクリックします。

| 新しいパーティション ウィザード                                                                                                    |     |
|----------------------------------------------------------------------------------------------------|-----|
| <b>パーティションの種類を選択</b><br>パーティションには次の 3 種類があります: プライマリ、拡張、論理。                                                                                                    |     |
| <ul> <li>          作成するパーティションを選んでください:         <ul> <li>● プライマリ パーティション(型)</li> <li>● 拡張パーティション(型)</li> <li>● 論理ドライブ(型)</li> </ul> </li> <li>          説明<br/>プライマリ パーティションはベーシック ディスク上の空き領域を使用して作成したボリュームです。         Windows と別のオペレーティング システムはブライマリ パーティションから起動できます。ベーシッ<br/>ク ディスクには最高 4 つまでのプライマリ パーティションか、または 3 つのプライマリ パーティション         と 1 つの拡張パーティションを作成できます。         </li> </ul> |     |
| 〈戻る(B) 次へ(N) > キャ                                                                                                    | レセル |

プライマリ パーティションを選択して次へをクリックします。

| 新しいパーティション ウィザード                                                                                                    |      |
|----------------------------------------------------------------------------------------------------|------|
| <b>ドライブ文字またはパスの割り当て</b><br>アクセスを簡単にするために、ドライブ文字またはドライブ パスをパーティションに割り当てることができま<br>す。                                 | Ø    |
| <ul> <li>○ 沃のドライブ文字を割り当てる(A):</li> <li>○ 沃の空の NTFS フォルダにマウントする(M):</li> <li>● ドライブ文字またはドライブ パスを割り当てない(D)</li> </ul> |      |
| 〈戻る(B) 次へ(N) > キャン                                                                                                  | tu I |

次へをクリックします。

| 新しいパーティション ウィザード                                  |                           | ×     |
|---------------------------------------------------|---------------------------|-------|
| <b>パーティションのフォーマット</b><br>このパーティションにデータを格納するには、最初の | こパーティションをフォーマットする必要があります。 |       |
| このパーティションをフォーマットするかどうかを選け<br>択してください。             | 択してください。フォーマットする場合には、使用する | る設定を選 |
| ○このパーティションをフォーマットしない(D)                           |                           |       |
| ⊙このパーティションを以下の設定でフォー                              | マットする( <u>O</u> ):        |       |
| ファイル システム( <u>E</u> ):                            | NTFS                      |       |
| アロケーション ユニット サイズ( <u>A</u> ):                     | 既定値                       |       |
| ボリューム ラベル(⊻):                                     | SHD-EP9                   |       |
| □ クイック フォーマットする(P)                                |                           |       |
| □ ファイルとフォルダの圧縮を有効に                                | _する( <u>E</u> )           |       |
|                                                   |                           |       |
|                                                   | < 戻る個) 次へ心> (             | キャンセル |

次へをクリックします。ボリュームラベルは適宜入力してください。

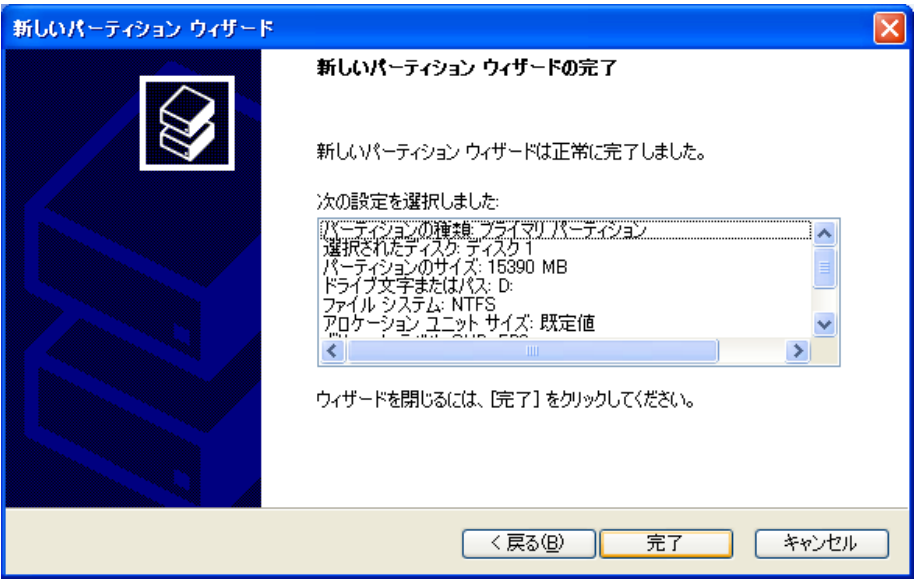

完了をクリックします。

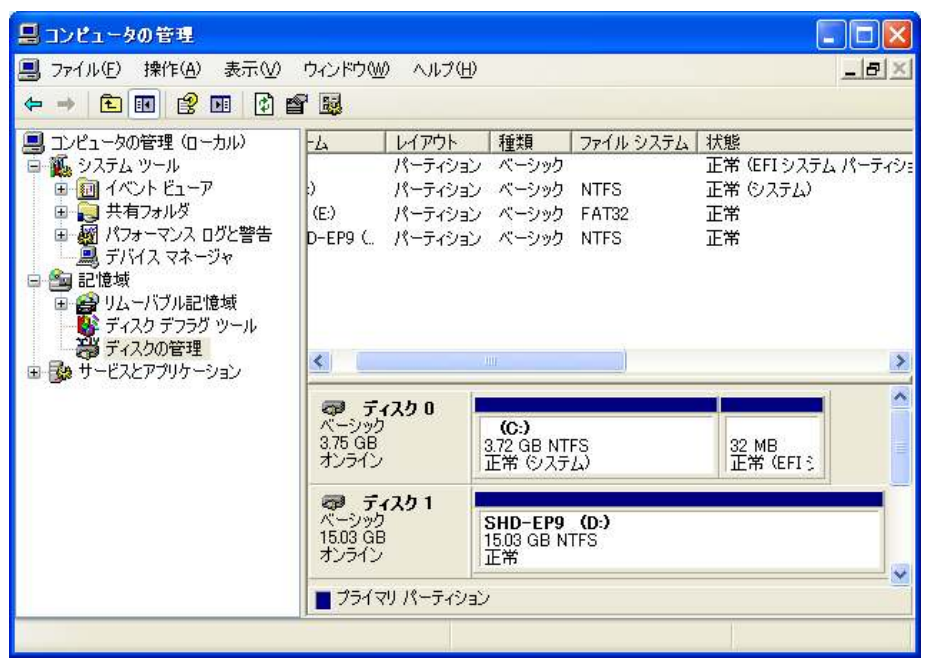

フォーマットが途中で中断せず、画面のようになれば正常です。

Acronis True Image 11 Home 体験版をインストールします。

| 😂 down load 📃 🗌                                |   |
|------------------------------------------------|---|
| ファイル(E) 編集(E) 表示(V) お気に入り( "                   |   |
| ③ 戻る ▼ ③ ▼ 参 / ● 検索                            | » |
| tih_d_n<br>Acronis True Image Setup<br>Acronis |   |

tih\_d\_n.exe を実行します。

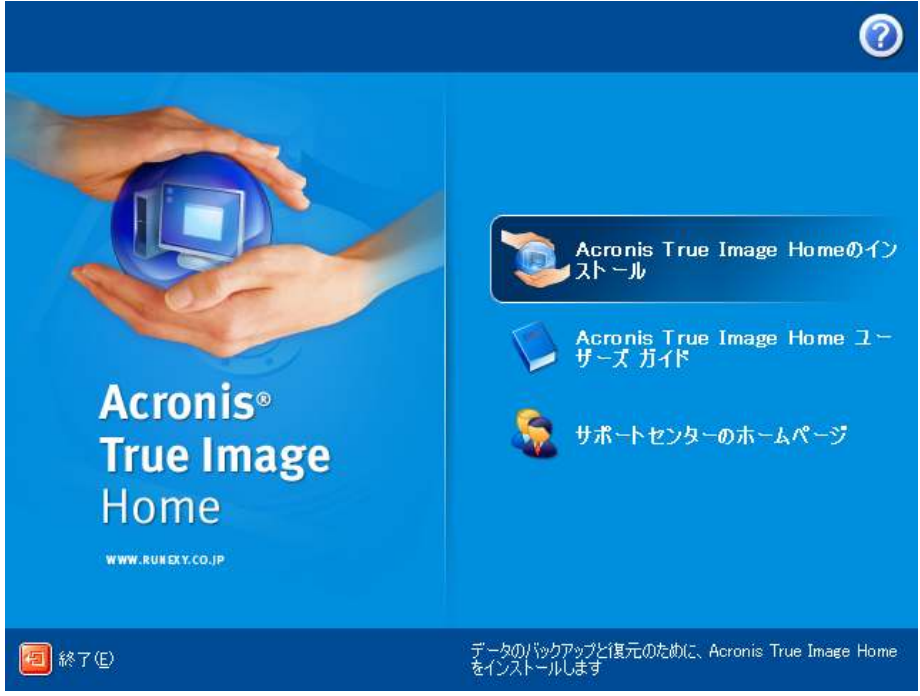

Acronis True Image Home のインストールを選択します。

| 🖶 Acronis True Image Home                                                                                                   |                    |
|----------------------------------------------------------------------------------------------------|--------------------|
| Acronis True Image Homeのセットアップへようこそ                                                                                         | C.                 |
| このウィザードでは、Acronis True Image Homeのインストール手順をご案内しま:                                                                           | す。                 |
| Acronis True Image Homeを使用すると、バックアップに関するあらゆる問題を解<br>ータ上のすべての情報の安全を確保することができます。ディスクやパーティショ<br>指定したファイルやフォルダもバックアップすることができます。 | 決し、コンピュ<br>シンと同様に、 |
| 障害が発生して情報へのアクセスがブロックされたりシステムの処理に影響が出<br>合、また誤って必要なファイルを削除してしまった場合に、システムおよび消失し<br>単に復元することができます。                             | たりする場<br>たデータを簡    |
|                                                                                                    |                    |
|                                                                                                    |                    |
| [次へ]をクリックして続行してください。                                                                                                    |                    |
| < 戻る(B) (次へ(N)) (4)                                                                                                    | =+)tun©)           |

次へをクリックします。

| 🛱 Acronis True Image Home                                     |           |
|---------------------------------------------------------------|-----------|
| 使用許諾契約<br>Acronis True Image Homeの使用許諾契約の条件をよくお読みくださ<br>い。    |           |
| 以下の使用許諾契約をよくお読みください。<br>本使用許諾契約の条件に同意される場合は、 [同意する]を選択してください。 |           |
| 本契約に関して不明な点がございましたら、下記宛てに書面にて<br>いただくよう申し上げます。                | ▲<br>ごご連絡 |
| 〒169-0073 東京都新宿区百人町 1-22-17 フジビル26                            |           |
| 株式会社ラネクシー                                                     | ~         |
| <ul> <li>○ 同意する(A)</li> <li>○ 同意しない(D)</li> </ul>             |           |
| 〈 戻る個〉 〉 次へ(11) 〉 (                                           | -+ンセル©    |

使用許諾契約が表示されます。一読し、同意できるのであれば同意するを選択して次 へをクリックします。

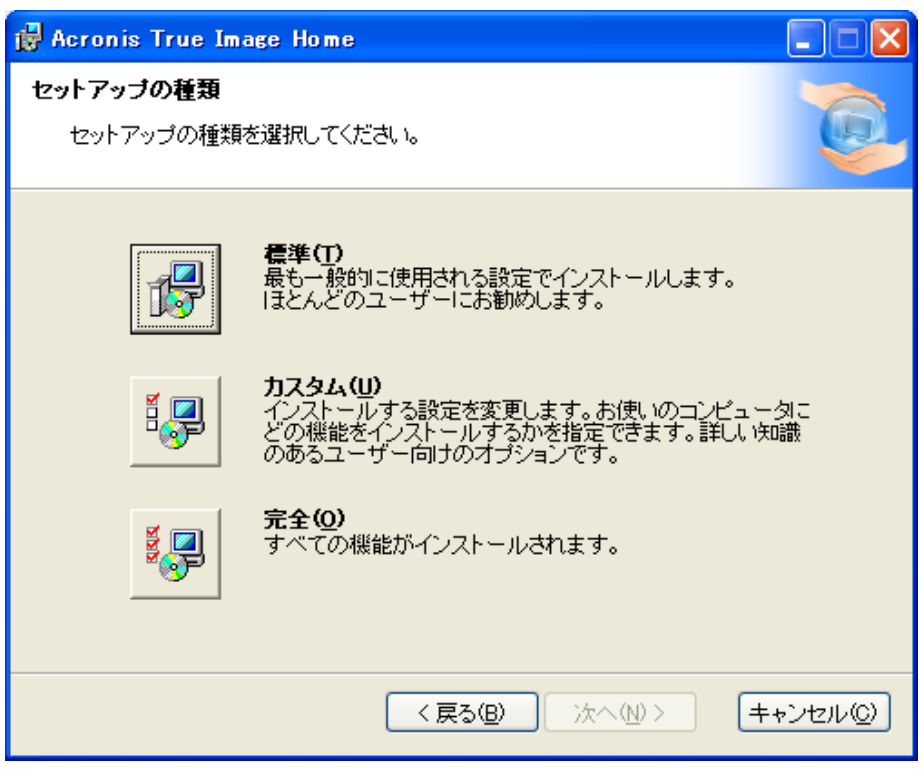

セットアップの種類を選択します。標準でも構わないのですが、容量を気にするので あればカスタムを選択します。

| 🛃 Acronis True Image Home                                                                                       |                              |
|----------------------------------------------------------------------------------------------------|------------------------------|
| <b>カスタム セットアップ</b><br>詳細なカスタマイズ                                                                                 | <b>E</b>                     |
| 下のツリーに表示されているアイコンをクリックして、インストールする機能をす<br>ください。<br>フレビュータが起動できな<br>き用するブータブル<br>できます。<br>この機能を使用できないようにします<br>「。 | 変更して<br>〈なった<br>〉メディ<br>〉領域が |
| 場所: C:¥Program Files¥Acronis¥TrueImageHome¥<br>リセット ディスク情報 〈戻る(B) 〉次へ(N) 〉 キ                                    | 参照(B)                        |

カスタムを選択した場合必要な機能のみインストールすることが出来ます。 今回の作業ではブータブルメディアを使用しませんから、ブータブル メディア ビル ダの機能を使用できないようにします。

インストール先は変更しない方が良いでしょう。

| 🛃 Acronis True Image Home                                                                         |                     |
|---------------------------------------------------------------------------------------------------|---------------------|
| 管理者オブションの選択<br>管理者オプションを選択してください。                                                                 | C.                  |
| このコンピュータを使用しているすべてのユーザーにAcronis True Image Hon<br>ルしますか?すべてのユーザーにインストールしない場合は、現在のユーザ・<br>トールされます。 | neをインストー<br>ーにのみインス |
| ⊙ すべてのユーザーにインストール                                                                                 |                     |
| ○ 現在のユーザーのみにインストール                                                                                |                     |
| 〈戻る(B) 次へ(N) > =                                                                                  | キャンセル(©)            |

次へをクリックします。

| id Acronis True Image Home                                                                                                    |
|----------------------------------------------------------------------------------------------------|
| プログラムのインストールに必要な情報が揃いました。設定の変更を行う場合は[戻る]をクリ<br>ックしてください。この設定で問題なければ[実行]をクリックしてインストールを開始してくださ<br>い。<br>現在の設定:                                                                |
| 名前:<br>Acronis True Image Home<br>会社名:<br>Acronis<br>バージョン:<br>11.08136<br>インストール先:<br>Acronis True Image Home: C:¥Program Files¥Acronis¥TrueImageHome¥<br>インストール対象:<br>ALL |
| < 戻る(B) 実行(P) キャンセル(C)                                                                                                    |

実行をクリックしてインストールを開始します。

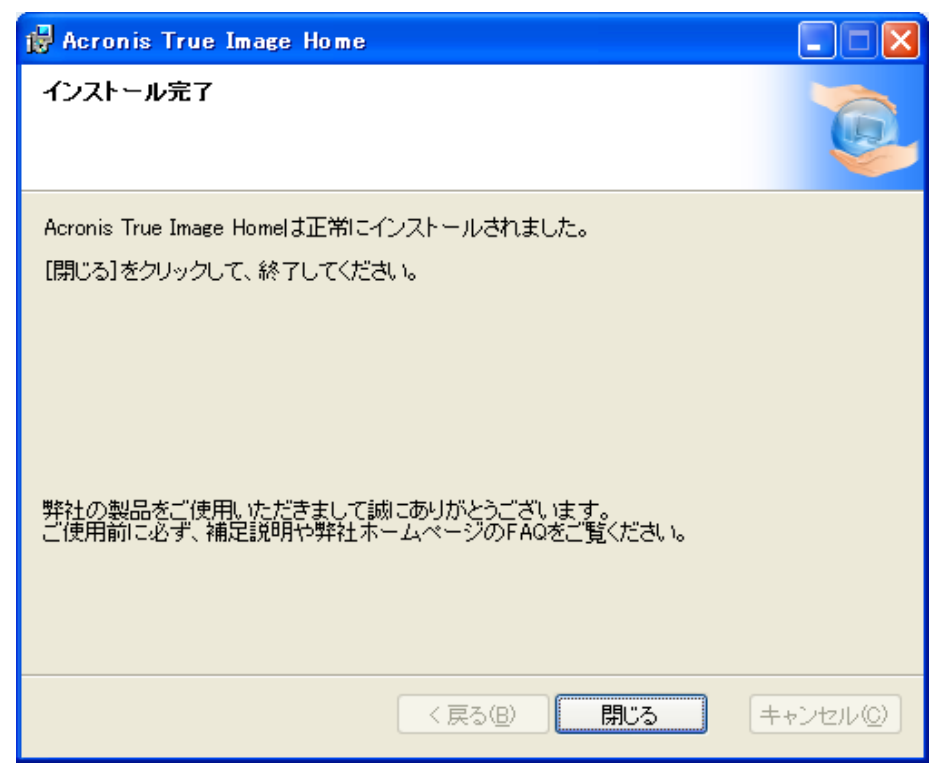

インストールが完了したら閉じるをクリックしてセットアップを終了します。

| 確認 |                                                                                                    |
|----|----------------------------------------------------------------------------------------------------|
| ?  | C00640004: <b>再起動が必要です</b><br>インストールしたプログラムにより変更された設定を有効にするために、コンピュータ<br>を再起動する必要があります。今すぐ再起動するには【はい】を、後で再起動す<br>るには【いいえ】をクリックしてください。<br>【はいひ】 いいえい】 |

再起動が必要と確認が表示されます。はいをクリックして再起動します。

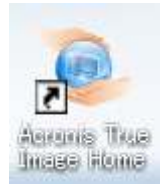

再起動後、デスクトップの Acronis True Image Home を実行します。

| Acronis True Image Home 試用版                                                                                                    | ×           |
|----------------------------------------------------------------------------------------------------|-------------|
| Acronis True Image Homeの試用版ではすべての機能を使用できます。<br>ただし、ご利用いただけるのは15日間のみです。                                                                                                    | 0           |
| Acronis True Image Homeの試用版をご利用いただける期間は、あと15日です。<br>製品版のご購入を希望される場合は、近くの販売店または弊社営業にお問い合れ<br>い。http://www.runexy.co.jp/acronis/homecomputing/sales/online/<br>試用① 購入(B) キャンセノ | )せくださ<br>レ© |

試用をクリックします。

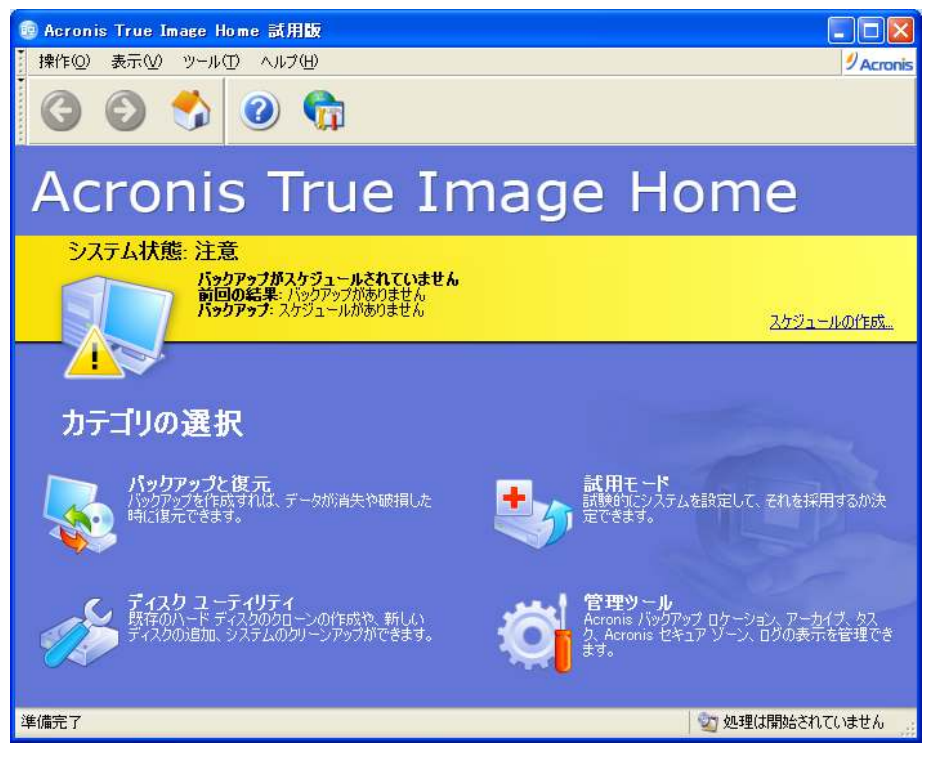

ディスクユーティリティをクリックします。

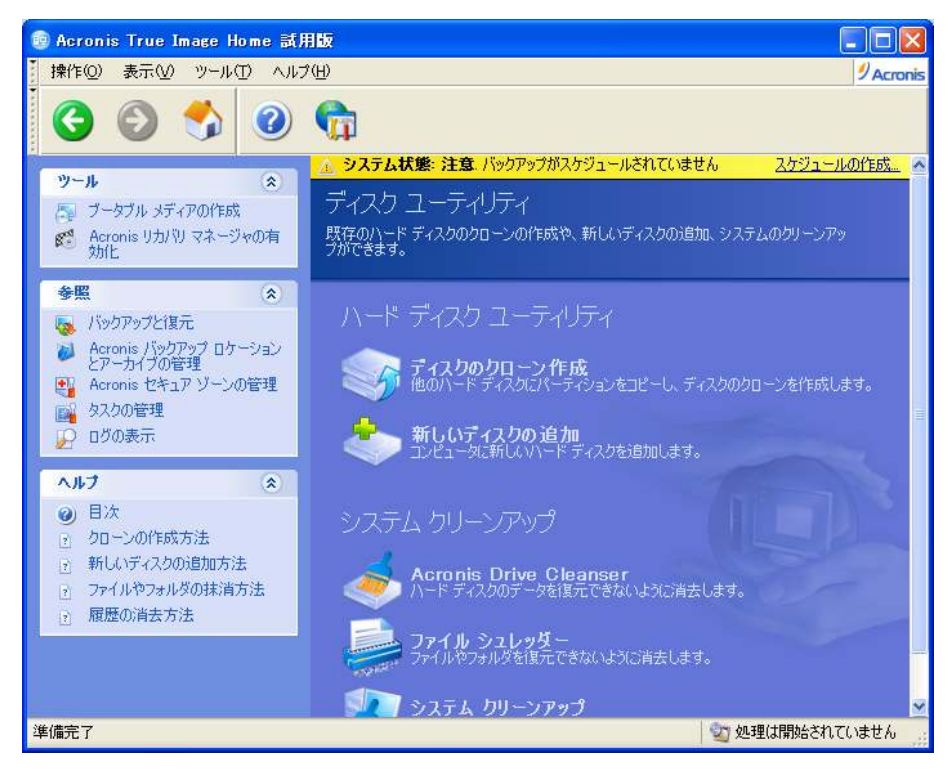

ディスクのクローン作成をクリックします。

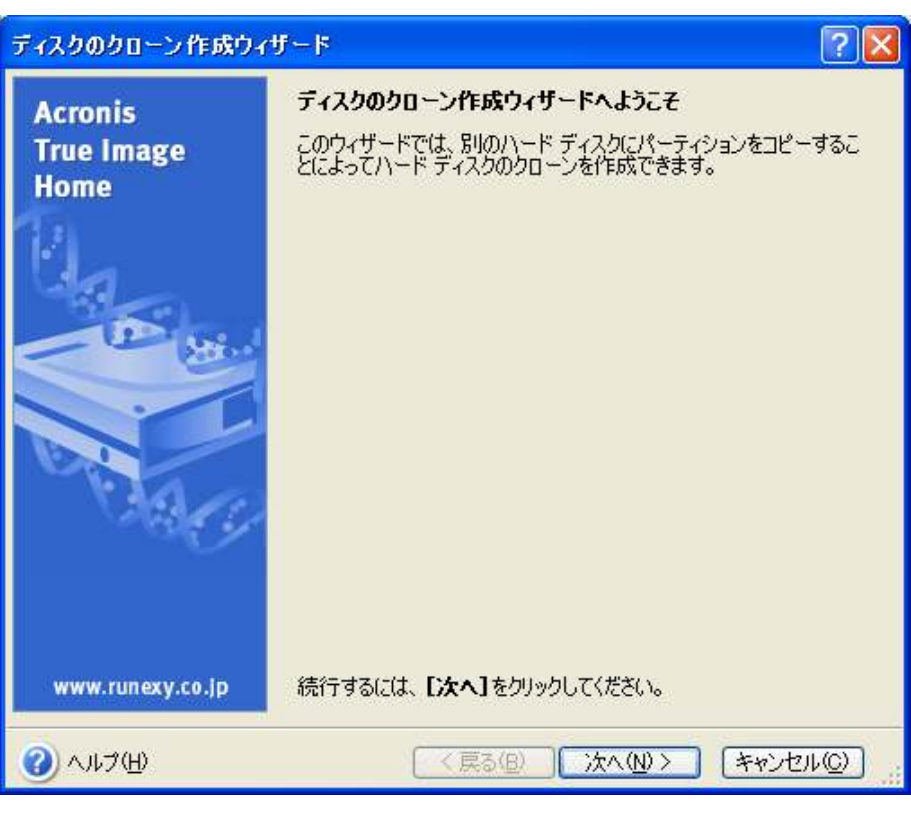

次へをクリックします。

| ディスクのクローン作成ウィザード                                                                                 | ? 🗙      |
|--------------------------------------------------------------------------------------------------|----------|
| クローン方法<br>クローンの方法として、自動モードか手動モードのどちらかを選択してください。                                                  |          |
| ハード ディスクのクローン方法を選択してください。選択した方法の説明は、説明欄に表示さ<br>準備ができたら、 <b>[次へ]</b> をクリックしてください。                 | れます。     |
| ○ 自動( <u>A</u> )                                                                                 |          |
|                                                                                                  |          |
| 説明<br>手動モードは、ハード ディスクのクローン操作をユーザーが指定できます。<br>パーティションのサイズ調整、新旧ハード ディスクに新しいパーティションを作成、その他操作<br>です。 | 沛可能      |
| ② ヘルプ(H) < 戻る(B) 次へ(N) > キャンセ                                                                    | 910) .:: |

手動を選択して次へをクリックします。

| ディスクのクロー | -ン作成ウィ           | ザード                 |                |                  | ? 🛛               |
|----------|------------------|---------------------|----------------|------------------|-------------------|
| オリジナル ハ・ | ード ディスク          |                     |                |                  |                   |
| 下の一覧カ    | ら移行させる           | オリジナル ハ             | ード ディスクを選択     | してください。          |                   |
| ドライブの一覧  | から移行させ           | るハード ディス            | くクを選択し、【次・     | 】をクリックしてくだ       | だい。               |
| ドライブ     | 容量               | モデル                 |                | インターフェ           | 12                |
| ◆ディスク1   | 3.758GE          | ASUS-PHI            | SON SSD TST2   | IDE(0) セカ        | しダリ マスタ           |
| ⇒ディスク2   | 15.03GE          | BUFFALO             | SHD-EP9 Ver2   | IDE(0) セカ        | しダリ スレーブ          |
| <⇒ディスク3  | 3.819GE          | Single Flas         | h Reader 1.00  | USB              |                   |
|          |                  |                     |                |                  |                   |
| 3.758GB  | 22GB NTFS        | ;                   |                |                  | 3 <b>.</b>        |
| 🗖 ७५७२७  | ( <u>P</u> ) 🔳 🎼 | <b>〕理(<u>L</u>)</b> | ■ 未割り当て<br>(U) | ダイナミック<br>ボリューム。 | 7) ■ 不明(S)<br>(D) |
| 🕜 へルプ(H) |                  |                     | < 戻る(B)        | 次へ(№)>           | **>セル©)           |

セカンダリマスタに接続されている ASUS-PHISON SSD を選択して次へをクリックします。

| ディスクのクロー                           | ン作成ウィザー                    | F                       | ? 🛛                          |
|------------------------------------|----------------------------|-------------------------|------------------------------|
| <b>ターゲット ハー</b><br>ፕ/ሰ <b>የ</b> ታስ | - <b>ド ディスク</b>            | デノフカ大部位レアノポズへ、          |                              |
| rw—竟//                             | יון איז איז אין אין אפיי   | J 1 入びを通知(U C V/2 C V % |                              |
| ドライブの一覧                            | からターゲット ハー                 | ドディスクを選択し、[次へ]          | をクリックしてください。                 |
| <b>ドライブ</b><br>☞ディスク1              | 容量  モデ<br>3.758GB ASL      | ル<br>JS-PHISON SSD TST2 | インターフェイス<br>IDE(0) セカンダリ マスタ |
| ☞ディスク2                             | 15.03GB BUI                | FALO SHD-EP9 Ver2       | IDE(0) セカンダリ スレープ            |
| 🥪 ディスク3                            | 3.819GB Sine               | te Flash Reader 1.00    | USB                          |
| SH<br>ISH                          | D-EP9 (D.)                 |                         |                              |
| 15.03GB                            |                            |                         |                              |
| 🗖 プライマリ                            | ( <u>P)</u> 📕 論理( <u>L</u> | ) 「「未割り当て」 (山)          | ■ ダイナミック ■ 不明(S)<br>ボリューム(D) |
| 🕜 ^,1,7(H)                         |                            | < 戻る(B)                 | ) 次へ(N)> (キャンセル(C)           |

次にセカンダリスレーブに接続されている BUFFALO SHD-EP9 を選択して次へを クリックします。

| ディスクのクローン作成ウィザード ? 🔀                                                                                                    |
|----------------------------------------------------------------------------------------------------|
| 使用中のターゲット ハード ディスク<br>既にパーティションが作成されているハード ディスクを選択しました。                                                                                                    |
| 選択したターゲット ハード ディスクにはパーティションがあり、必要なデータが含まれている可能性があ<br>ります。ターゲット ハード ディスクが空の場合にのみ処理できます。処理を続行するには、Acronis<br>True Image Homeに、ターゲット ハード ディスク上のパーティションをすべて削除するか、【戻る】をク<br>リックして他のハード ディスクを選択する必要があります。 |
| <ul> <li>● パーティションを削除する(D)</li> <li>● パーティションを削除しない(W)</li> </ul>                                                                                                    |
| 説明<br>選択されたハード ディスク上のパーティションをすべて削除します。選択されたハード ディスク上の<br>データはすべて消去されます。<br>正しいディスクを選択しているか確認してください。                                                                                                 |
| ② ヘルブ(H)   〈戻る(B) 次へ(N) キャンセル(C)                                                                                                    |

パーティションを削除するを選択して次へをクリックします。

| ディスクのクローン作成ウィザード                                                                                                    | ? 🔀          |
|----------------------------------------------------------------------------------------------------|--------------|
| オリジナル ハード ディスクへの処理<br>オリジナル ハード ディスクに対する処理を選択します。<br>データの保持または抹消、新しいパーティションの作成から選択してください。                                |              |
| 選択した処理に応じて、オリジナル ハード ディスクのデータの保持または消去、新しいパーテ<br>作成できます。                                                                  | ィションを        |
| ○ 新しくパーティション レイアウトを作成(R)                                                                                                 |              |
| ● パーティションとデータの保持(K)                                                                                                    |              |
| ○パーティションとデータの消去(型)                                                                                                    |              |
| - 説明<br>オリジナル ハード ディスクのすべてのパーティションとデータは現状のまま保持されます。ター<br>ハード ディスクにデータを移行した後で、オリジナル ハード ディスクをコンピュータから取り外<br>アップとして保管できます。 | ゲット<br>してバック |
| <ul> <li>ヘルプ(H)</li> <li>〈戻る(B) 次へ(N) &gt; キャンオ</li> </ul>                                                               | ⊒ル©)         |

パーティションとデータの保持を選択して次へをクリックします。

| ディスクのクローン作成ウィザード ? 🔀                                                                                                    |
|----------------------------------------------------------------------------------------------------|
| 移行方法<br>オリジナル ハード ディスクからターゲット ハード ディスクヘデータを移行する方法を選択<br>してください。                                                                                                    |
| データの移行方法を選択してください。<br><ul> <li>         ・</li></ul>                                                                                                    |
| <ul> <li>手動(M)</li> <li>説明</li> <li>オリジナル ハード ディスクからターゲット ハード ディスクへ現状のままデータが移行されます。パーティション サイズは変更されません。ターゲット ハード ディスクの容量がオリジナル ハード ディスクよりも<br/>大きい場合、余った部分は未割り当て領域になります。</li> </ul> |
| ペルブ(H)      マラの(B) 次へ(M) > (キャンセル(Q))                                                                                                    |

現状のままを選択して次へをクリックします。

| ディスクのクローン作成ウィザード                                                                               | ? 🔀    |
|------------------------------------------------------------------------------------------------|--------|
| <b>ハード ディスクの構成</b><br>クローン作成前のオリジナル ハード ディスク レイアウト、およびクローン作成後のター<br>ゲット ハード ディスク レイアウトが確認できます。 |        |
| クローン作成前のオリジナル ハード ディスク レイアウトと、クローン作成後のハード ディスク<br>確認してください。<br>オリジナル ハード ディスク レイアウト:           | レイアウトを |
| C:<br>3.758GB 3.722GB NTFS                                                                     | 3 3    |
| ターゲット ハード ディスク レイアウト:                                                                          |        |
| C:<br>15.03GB 3.723GB NTFS 3 未割り当て<br>11.27GB                                                  |        |
| ■ プライマリ(P) ■ 論理(L) ■ 未割り当て ■ ダイナミック ■ ス<br>(U) ポリューム(D)                                        | F明(S)  |
| 作業を続行するには【次へ】をクリックしてください。                                                                      |        |
| ② ヘルプ(H) < 戻る(B) ごなへ(M) > (キャン)                                                                | セル(2)  |

次へをクリックします。

# ディスクのクローン作成ウィザード

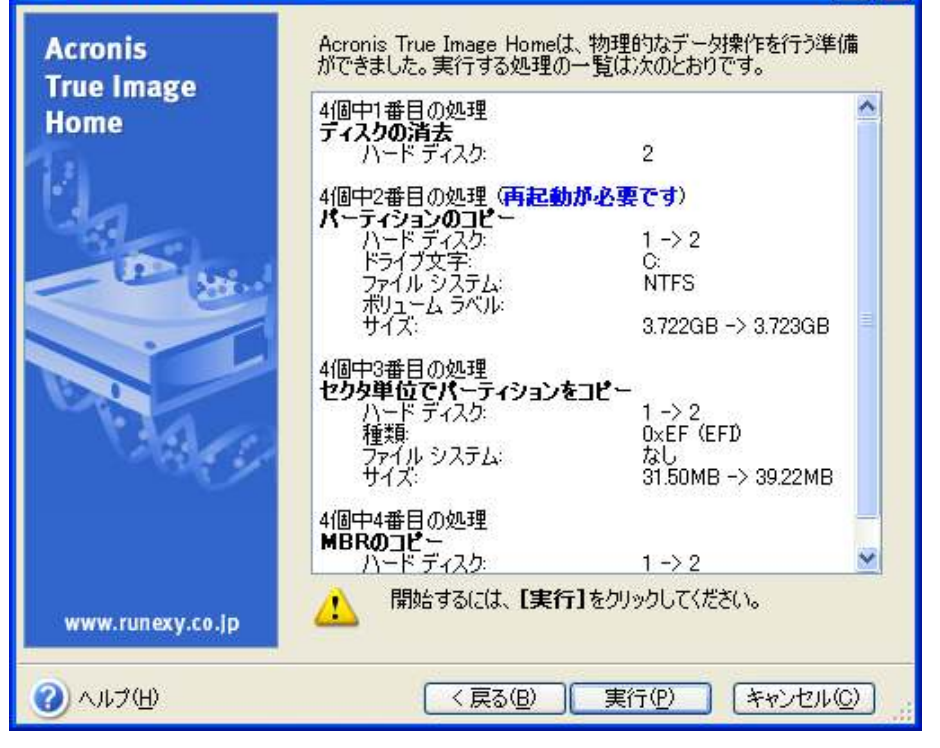

? X

実行をクリックします。

| 警告 |                      |                                | X  |
|----|----------------------|--------------------------------|----|
|    | この処理を完了す<br>再起動しない場合 | るには再起動が必要です。<br>は、処理がキャンセルされます | ŧ. |
|    | 再起動(B)               | キャンセル( <u>©</u> )              |    |

再起動をクリックします。

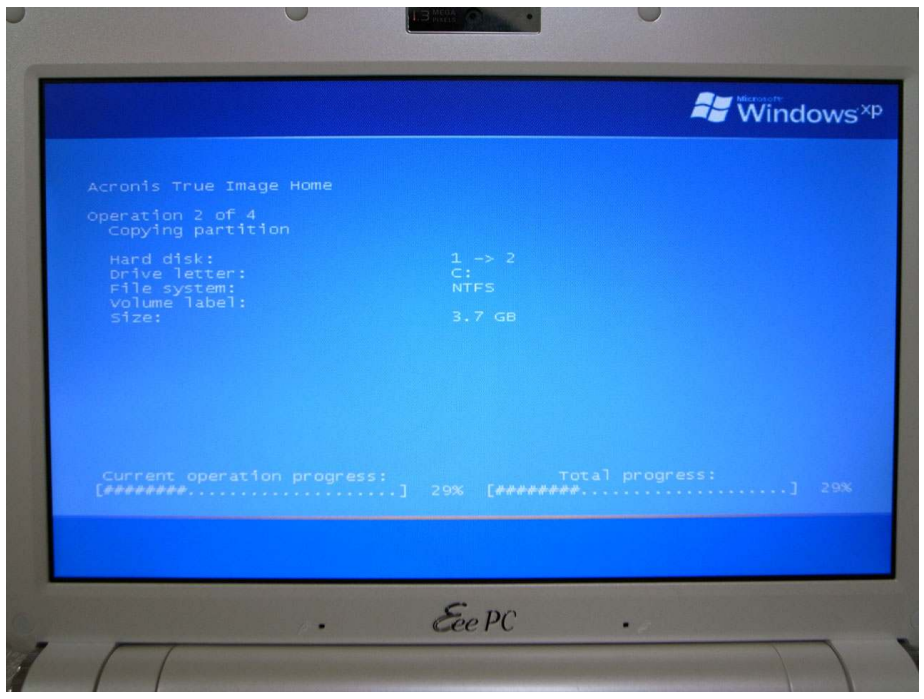

Windows XP の起動前にディスクのコピーが開始されます。

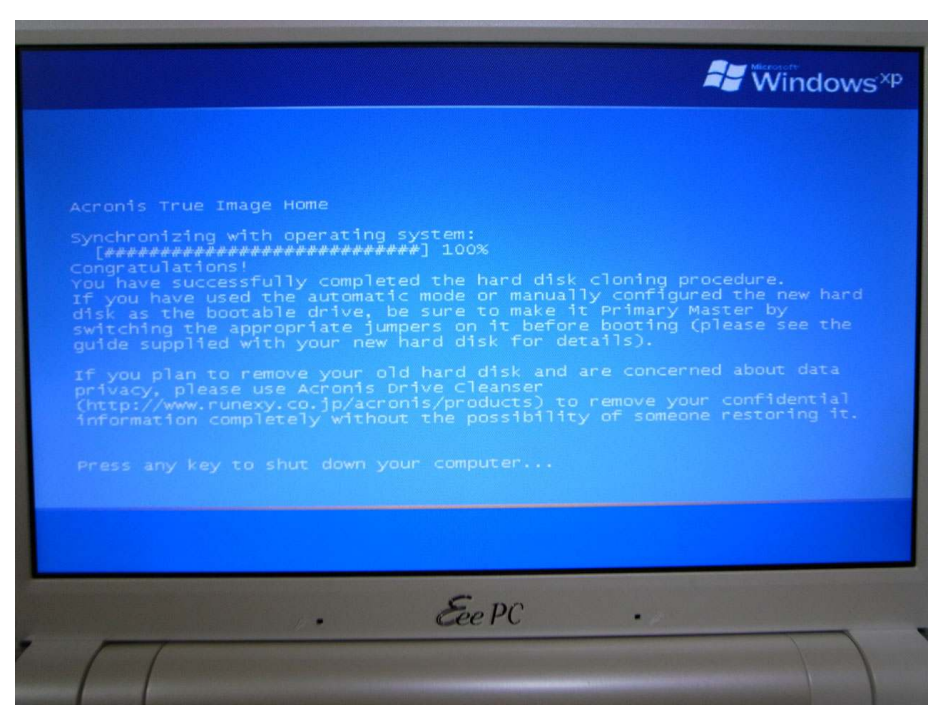

コピーが完了したら適当なキーを押してシャットダウンします。

再び電源を入れ、Eee PC のロゴが表示されている間に F2 キーを押します。

| System Overview                                                                 |                        | Use              | (ENTER), (TAB)<br>SHIFT-TABL to                              |
|---------------------------------------------------------------------------------|------------------------|------------------|--------------------------------------------------------------|
| ASUS 901 ACPI BIOS Revision 1301<br>Core Version: 1301<br>Public Date: 08/05/08 |                        | sele             | ct a field.<br>[+] or [-] to                                 |
| EC Firmware Version:EPCB-018 Processor Type : Intel(R) Atom(TM)                 | CPU N270 @ 1.60GHz     | conf             | igure system Time.                                           |
| Speed : 1600MHz<br>Count : 1                                                    |                        |                  |                                                              |
| <b>System Memory</b><br>Installed Size: 2048MB                                  | 101.42.221             | ↑1<br>+-<br>Tab  | Select Screen<br>Select Item<br>Change Field<br>Select Field |
| System Time<br>System Date                                                      | [Wed 10/22/2008]       | F1<br>F10<br>ESC | General Help<br>Save and Exit<br>Exit                        |
| v02.58 (C) Copyright                                                            | 1985-2004, American Me | egatren          | ds, Inc.                                                     |
| 1                                                                               | Eee PC                 |                  |                                                              |

BIOS 画面が表示されます。

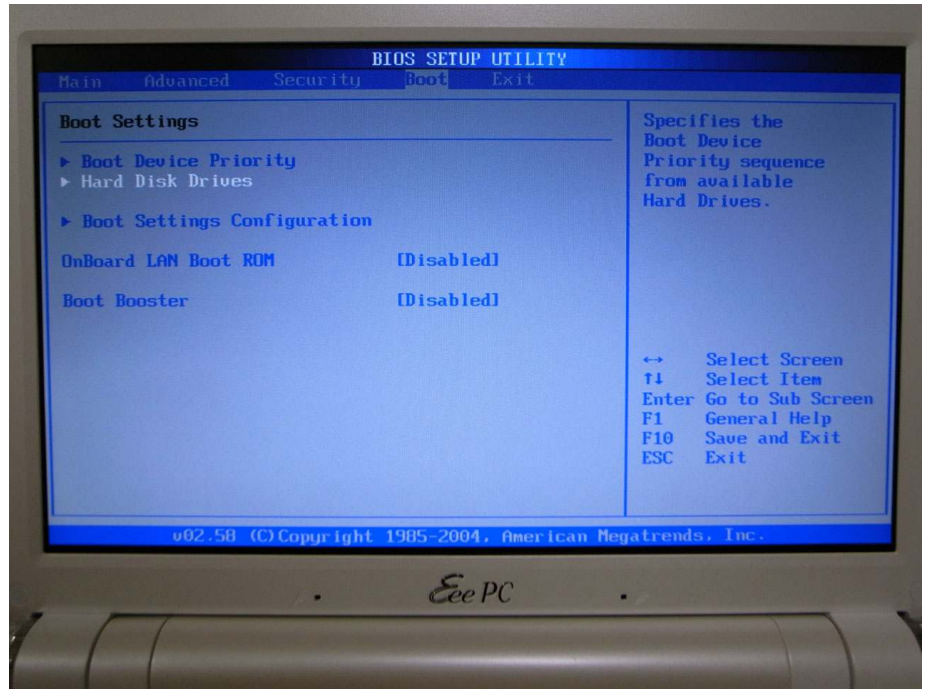

左右上下キーを使い、Bootの Hard Disk Drives を選択します。

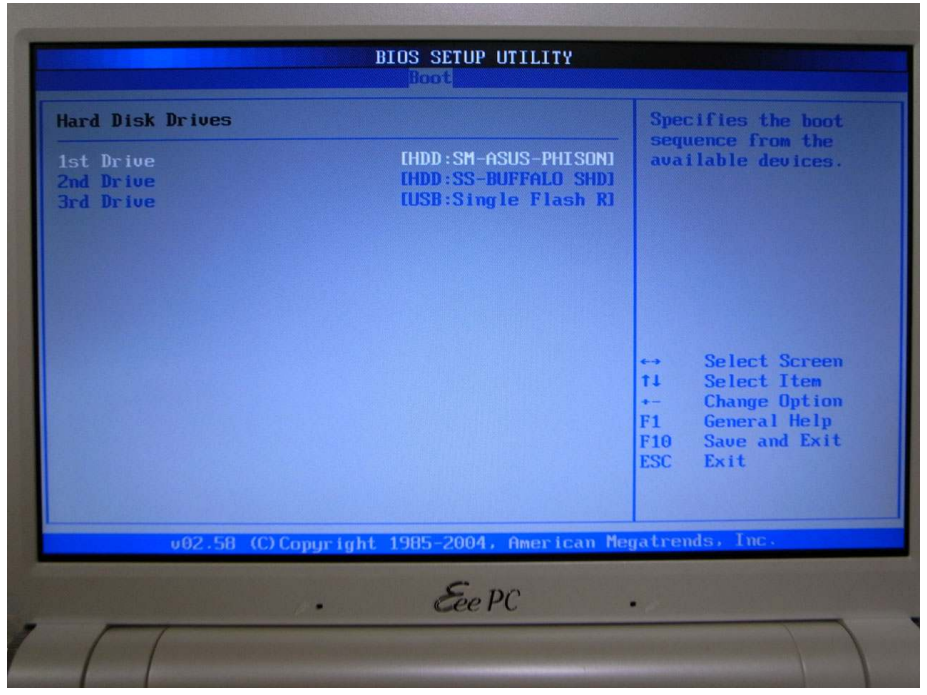

1<sup>st</sup> Drive が SM(セカンダリマスタ)-ASUS-PHISON SSD になっています。 既にドライブのデータのコピーは完了しているので Enter キーを押し

| Drives |                                                                                                    | Spec | ifies t                                                 |
|--------|----------------------------------------------------------------------------------------------------|------|---------------------------------------------------------|
|        | [HDD:SM-ASUS-PHISON]<br>[HDD:SS-BUFFALO SHD]<br>[USB:Single Flash R]                               | ava  | ilable d                                                |
|        | Options<br>HDD:SM-ASUS-PHISON SSD<br>HDD:SS-BUFFALO SHD-EP9<br>USB:Single Flash Reader<br>Disabled |      | Select<br>Select<br>Change<br>Genera<br>Save an<br>Exit |

SS(セカンダリスレーブ)-BUFFALO SHD-EP9 を選択して Enter キーを押します。

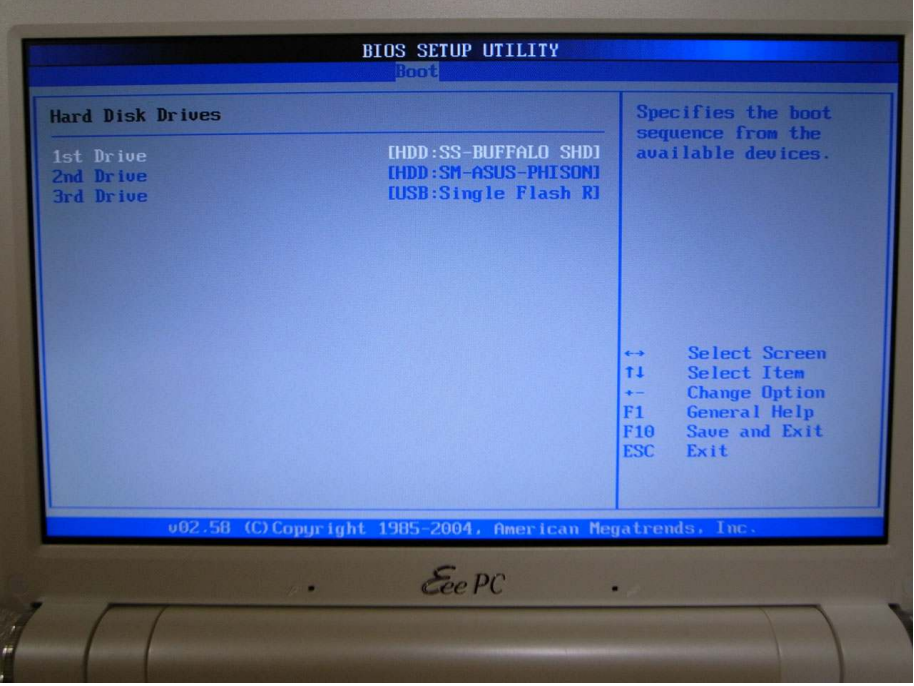

ドライブの順番が 1<sup>st</sup> Drive SS-BUFFALO SHD-EP9 2<sup>nd</sup>Drive SM-ASUS-PHISON SSD となっていることを確認します。

Esc キーを押して前の画面へ戻ります。

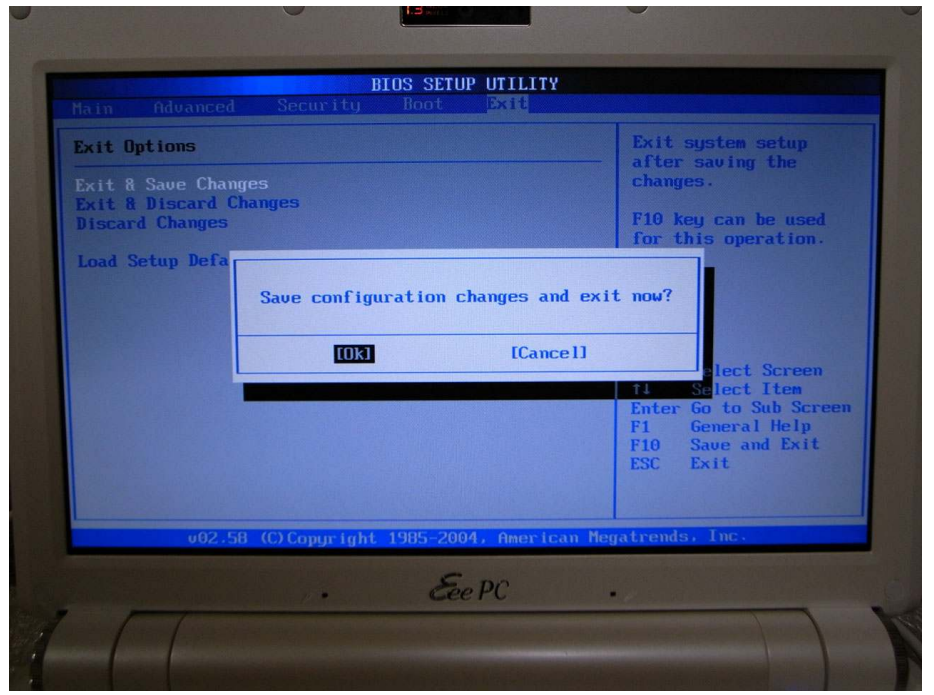

Exit の項目で Exit & Save Changes を押し、 Save configuration changes and exit now? と表示されたら OK を選択して BIOS を終了し、再起動します。

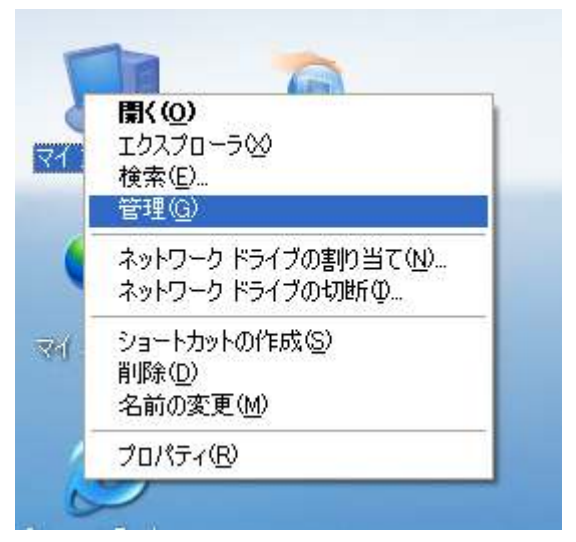

Windows XP が起動したらマイコンピュータを右クリックします。

| 📕 コンピュータの管理                                                                                                    |                                                                                                    |                                                                                                    |                                    |                                                                |                                 |
|----------------------------------------------------------------------------------------------------|----------------------------------------------------------------------------------------------------|----------------------------------------------------------------------------------------------------|------------------------------------|----------------------------------------------------------------|---------------------------------|
| 🗐 ファイル(E) 操作(A) 表示(V)                                                                                                    | ウィンドウW ヘルプ(                                                                                               | Ð                                                                                                    |                                    |                                                                | _ <del>_</del> _ <del>/</del> × |
|                                                                                                    | ( 🗳 😂 🔯 🛛                                                                                                 |                                                                                                    |                                    |                                                                |                                 |
| <ul> <li>コンピュータの管理(ローカル)</li> <li>システム ツール</li> <li>マステム ツール</li> <li>マスト ビューア</li> <li>マスト ジャージス ログと警告</li> <li>ログログント ビューア</li> <li>マスト ブルマンス ログと警告</li> <li>ログログント ジャージャ</li> <li>ログログント ジャージャ</li> <li>ログログント ジャージャ</li> <li>ログログント ジャージャ</li> <li>マスト ジャ</li> <li>マスト ジャージャ</li> <li>マスト ジャージャ</li> <li>マスト ジャ</li> <li>マスト ジャ</li>     &lt;</ul> | #U1-6 レイアウト<br>● 「「、」、パーティン<br>● 「、」、パーティン<br>● 「、」、パーティン<br>● 「、」、パーティン<br>■ 「、」、パーティン<br>■ SD (E) パーティン | 種類 ・ なーシック ・ コン ベーシック ・ コン ベーシック ・ コン ベーシック ・ コン ベーシック ・ コン ベーシック ・ コン ベーシック ・ ・ ・ ・ ・ ・ ・ ・ ・ ・ ・ ・ ・ ・ ・ ・ ・ ・ ・ | ファイル システム<br>NTFS<br>NTFS<br>FAT32 | 正常 (EFI システム<br>正常 (EFI システム)<br>正常 (システム)<br>正常 (ジクティブ)<br>正常 | ↓ パーティシ<br>↓ パーティシ              |
|                                                                                                    | <b>ご ディスク 0</b><br>ベーシック<br>3.75 GB<br>オンライン                                                              | (D:)<br>3.72 GB NTFS<br>正常(アクティブ                                                                                   | 0                                  | 32 MB<br>正常(EFI 注                                              |                                 |
|                                                                                                    | <b>ご ディスク 1</b><br>ベーシック<br>15.03 GB<br>オンライン                                                             | <b>(C:)</b><br>3.72 GB NTFS<br>正常 (システム)                                                                           | 39 MB<br>正常(                       | 11.27 GB<br>未割り当て                                              |                                 |
|                                                                                                    | ■ 未割り当て ■ フラ                                                                                              | ジイマリ パーティション                                                                                                    | 2                                  |                                                                |                                 |

ディスクの管理を表示し、未割り当て領域が作成されていることを確認します。

EASEUS Partition Manager Home Edition をインストールします。

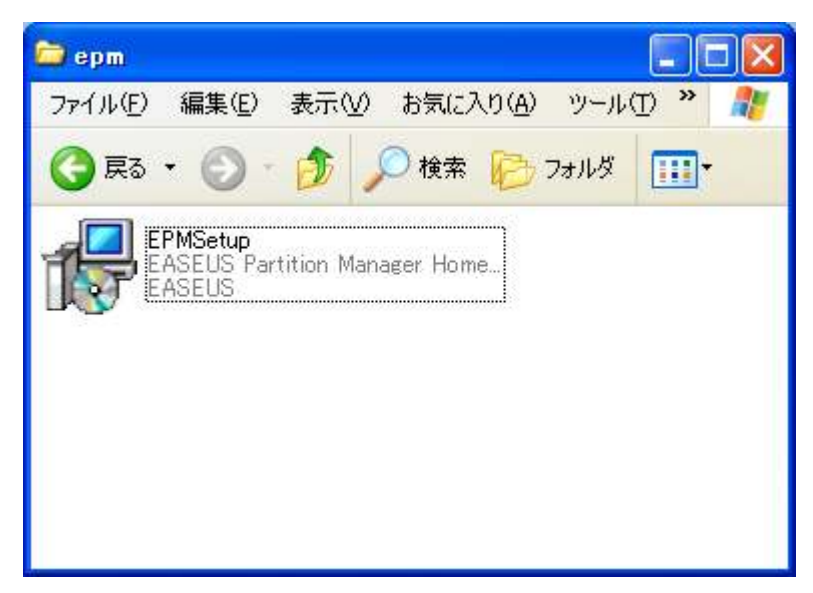

EPMSetup.exe を実行します。

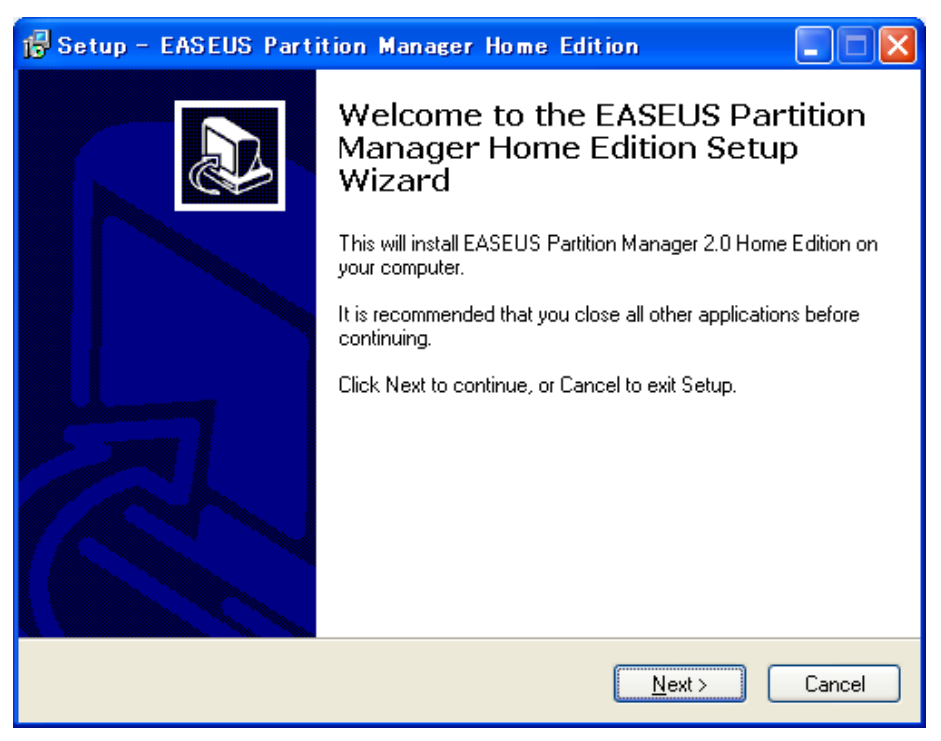

Next をクリックします。

| 😼 Setup - EASEUS Partition Manager Home Edition                                                                                                    |        |
|----------------------------------------------------------------------------------------------------|--------|
| License Agreement<br>Please read the following important information before continuing.                                                                                                    | J.     |
| Please read the following License Agreement. You must accept the terms of this<br>agreement before continuing with the installation.                                                               |        |
| EASEUS Partition Manager Home 2.0<br>End-User License Agreement<br>Copyright (c) 2006-2008 CHENGDU YIWO Tech<br>Development Co., Ltd (YIWO Tech Ltd, for short).<br>All rights reserved.           |        |
| Please read this document carefully. This is a legal agreement<br>between you (either an individual or an entity) and CHENGDU YIWO<br>Tech Development Co., Ltd, the developer of EASEUS Partition | ~      |
| <ul> <li>I accept the agreement</li> <li>I do not accept the agreement</li> </ul>                                                                                                    |        |
| < <u>B</u> ack <u>N</u> ext >                                                                                                    | Cancel |

使用許諾契約が表示されます。一読し、同意できるのであれば I accept the agreement を選択して Next をクリックします。

| 🔂 Setup - EASEUS Partition Manager Home Edition                                                                                         |        |
|----------------------------------------------------------------------------------------------------|--------|
| Information<br>Please read the following important information before continuing.                                                       | J.     |
| When you are ready to continue with Setup, click Next.                                                                                  |        |
| EASEUS Partition Manager Home Edition 2.0                                                                                               |        |
| This document contains the following sections:                                                                                          |        |
| <ol> <li>Introduction</li> <li>System Requirements</li> <li>Supported File Systems and Storage Media</li> <li>Main Functions</li> </ol> | ~      |
| < <u>B</u> ack <u>N</u> ext >                                                                                                    | Cancel |

Next をクリックします。

| 🔂 Setup - EASEUS Partition Manager Home Edition                                                 |
|-------------------------------------------------------------------------------------------------|
| Select Destination Location<br>Where should EASEUS Partition Manager Home Edition be installed? |
| Setup will install EASEUS Partition Manager Home Edition into the following folder.             |
| To continue, click Next. If you would like to select a different folder, click Browse.          |
| Program Files#EASEUS¥EASEUS Partition Manager 2.0 Home Edition. Browse                          |
|                                                                                                 |
|                                                                                                 |
|                                                                                                 |
|                                                                                                 |
| At least 31.8 MB of free disk space is required.                                                |
| < <u>B</u> ack <u>N</u> ext > Cancel                                                            |

Next をクリックします。

| 🥵 Setup - EASEUS Partition Manager Home Edition                                                                                                    |
|----------------------------------------------------------------------------------------------------|
| Select Start Menu Folder<br>Where should Setup place the program's shortcuts?                                                                                           |
| Setup will create the program's shortcuts in the following Start Menu folder.<br>To continue, click Next. If you would like to select a different folder, click Browse. |
| EASEUS Partition Manager 2.0 Browse                                                                                                    |
| < <u>B</u> ack <u>N</u> ext > Cancel                                                                                                    |

Next をクリックします。

| 🖟 Setup - EASEUS Partition Manager Home Edition 📃 🗖 🔀                                                                                                    |
|----------------------------------------------------------------------------------------------------|
| Select Additional Tasks<br>Which additional tasks should be performed?                                                                                                    |
| Select the additional tasks you would like Setup to perform while installing EASEUS<br>Partition Manager Home Edition, then click Next.<br>Additional icons:<br>Create a <u>desktop icon</u><br>Create a <u>Q</u> uick Launch icon |
| < <u>B</u> ack <u>N</u> ext > Cancel                                                                                                    |

Next をクリックします。

| 🔂 Setup - EASEUS Partition Manager Home Edition                                                                          |        |
|----------------------------------------------------------------------------------------------------|--------|
| Join Our Newsletter Service, Get Products and Discount Information<br>If you want to do this please tell us who you are. |        |
| Please specify your name and your email, then click Next.                                                                |        |
| You can continue the installation by inputting nothing.                                                                  |        |
| Name: (Optional)                                                                                                    |        |
|                                                                                                    |        |
| E-mail: (Optional)                                                                                                    |        |
|                                                                                                    |        |
|                                                                                                    |        |
|                                                                                                    |        |
|                                                                                                    |        |
|                                                                                                    |        |
|                                                                                                    |        |
| < <u>Back</u> <u>N</u> ext >                                                                                             | Cancel |

何も入力せず、Next をクリックします。

| 🕼 Setup - EASEUS Partition Manager Home Edition                                                                       |
|----------------------------------------------------------------------------------------------------|
| Ready to Install<br>Setup is now ready to begin installing EASEUS Partition Manager Home Edition on<br>your computer. |
| Click Install to continue with the installation, or click Back if you want to review or<br>change any settings.       |
| Destination location:<br>C:¥Program Files¥EASEUS¥EASEUS Partition Manager 2.0 Home Edition                            |
| Start Menu folder:<br>EASEUS Partition Manager 2.0                                                                    |
| Additional tasks:<br>Additional icons:<br>Create a desktop icon                                                       |
| <ul> <li>✓</li> <li>✓</li> </ul>                                                                                      |
| < <u>B</u> ack Install Cancel                                                                                         |

Install をクリックしてインストールを開始します。

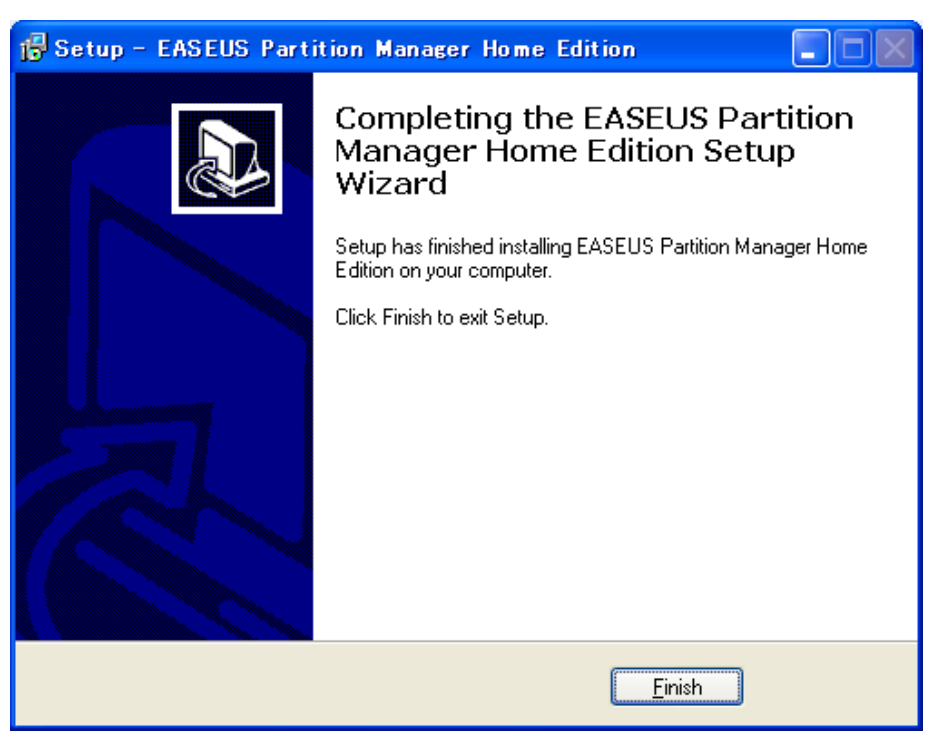

Finish をクリックし、セットアップを終了します。

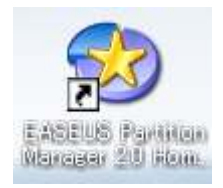

デスクトップの EASEUS Partition Manager を実行します。

| EASEUS Partition Manager Hom               | e Edition           |                          |                             |          |           |        |         |              |
|--------------------------------------------|---------------------|--------------------------|-----------------------------|----------|-----------|--------|---------|--------------|
| General View Disk Partitions Tool He       | alp <u>S</u> ervice |                          |                             |          |           |        |         |              |
| Undo Discard Apply                         | ResizeMove          | Create Delete            | Label Format                | Properti | )<br>es   |        |         |              |
| Partition Operations                       | 🥪 Diskl 3           | . 75GB                   |                             |          |           |        |         |              |
| Create Partition                           | D: (NTPS)<br>3811MB |                          |                             |          |           |        |         | ● Uz<br>3 4N |
| Resize/Move Partition                      | Disk2 1             | 5.03GB                   |                             |          |           |        |         |              |
| U Properties                               | C: (NTFS)<br>3812NB | : U<br>1                 | <b>nallocated</b><br>1540MB |          |           |        |         |              |
| Disk Operations                            |                     |                          |                             |          |           |        |         |              |
| Delete all partitions                      | Partition           | Type                     | Size                        | Used     | Unused    | Status | Pri/Log |              |
| Departies                                  | Disk1               |                          |                             |          |           |        |         |              |
|                                            | D:                  | NTFS                     | 3.72 GB                     | 2.75 GB  | 991.27 MB | Active | Primary |              |
| 0 Operations Pending 🌋                     | *:                  | Other                    | 31.50 MB                    | 31.50 MB | 0.00 KB   | None   | Primary |              |
|                                            | *                   | 🔲 Unallocated            | 4.92 MB                     | 0.00 KB  | 4.92 MB   | None   | Logical |              |
|                                            | Disk2               |                          |                             |          |           |        |         |              |
|                                            | C:                  | NTFS                     | 3.72 GB                     | 2.76 GB  | 989.68 MB | System | Primary |              |
|                                            | *:                  | 0ther                    | 39.22 MB                    | 39.22 MB | 0.00 KB   | None   | Primary |              |
|                                            | *                   | Unallocated              | 11.27 GB                    | 0.00 KB  | 11.27 GB  | None   | Logical |              |
| Undo Apply                                 |                     |                          |                             |          |           |        |         |              |
| FAT FAT32                                  | formatted           | Inallocated Dother       | Used Un                     | ised     |           |        |         |              |
| we recommend closing all other application | s while running EA  | actual nanotoni Manager. |                             |          |           | _      |         |              |

EASEUS Partition Manager Home Edition が起動します。

| EASEUS Partition Manager Homo<br>General View Disk Partitions Tool He | e Edition<br>Ip Service                      |                       |                      |                     |                      |                |                    |              |
|-----------------------------------------------------------------------|----------------------------------------------|-----------------------|----------------------|---------------------|----------------------|----------------|--------------------|--------------|
| Undo Discard Apply                                                    | Resize/Move Cr                               | Poste Delete L        | abel Format          | Propertie           | 25                   |                |                    |              |
| Partition Operations (*)<br>Create Partition<br>Delete Partition      | Disk1 3.7<br>D: (HTFS)<br>381108<br>Disk2 15 | SGB<br>03GB           |                      |                     |                      |                |                    | • Ux<br>3 41 |
| Resize/Move Partition     Properties                                  | C: (HTFS)<br>3812MB                          | Ur 11                 | allocated<br>540MB   |                     |                      |                |                    |              |
| Disk Operations                                                       | Partition<br>Disk1                           | Туре                  | Size                 | Used                | Unused               | Status         | Pri/Log            |              |
| 0 Operations Pending 🛞                                                | D:<br>*:                                     | Other                 | 3.72 GB<br>31.50 MB  | 2.75 GB<br>31.50 MB | 991.27 MB<br>0.00 KB | Active<br>None | Primary<br>Primary |              |
|                                                                       | *<br>Disk2                                   | Unallocated           | 4.92 MB              | 0.00 KB             | 4.92 MB              | None           | Logical            |              |
|                                                                       | *                                            | 0 ther<br>Unallocated | 39.22 MB<br>11.27 GB | 39.22 MB<br>0.00 KB | 0.00 KB<br>11.27 GB  | None<br>None   | Primary<br>Logical |              |
| Undo Apply                                                            | inmatted U.D.                                | located               | Used Un              | ised                |                      |                |                    |              |
| We recommend closing all other applications                           | while running EASE                           | US Partition Manager. |                      |                     |                      |                |                    |              |

Disk2 の Other を選択して Delete Partition を選択します。

(EFI 領域が削除され、Boot Booster が使用出来なくなります)

※EFI 領域を保持したい場合はラネクシーから発売されている Acronis Disk Director シリーズを使用する事で実現できます。

| Discard Apply         | Resize/Move | Po do la la la la la la la la la la la la la | 🗾 🥶              | Properti | 95        |        |            |
|-----------------------|-------------|----------------------------------------------|------------------|----------|-----------|--------|------------|
| stition Operations    | 🕜 Disk1 3.1 | 15GB                                         |                  |          |           |        |            |
| Oreate Partition      | D: (NTFS)   |                                              |                  |          |           |        |            |
| Delete Partition      | 361108      | 0208                                         |                  |          |           |        |            |
| Resize/Move Partition | DISK2 15    | 0368                                         |                  |          |           |        |            |
| Properties            | C: (NTFS)   | Una<br>115                                   | llocated<br>79MB |          |           |        |            |
|                       |             |                                              |                  |          |           |        |            |
| k Operations          | Punkiking   |                                              | - 61 m -         | 16 4     | 1600074   |        | n - (n - ) |
| Delete all partitions | Tarcicion   | The                                          | Size             | osea     | onasea    | otatus | Fr1/Log    |
| Properties            | Disk1       |                                              |                  |          |           |        |            |
| Parantine a Dan dian  | D:          | NTFS                                         | 3.72 GB          | 2.75 GB  | 991.27 MB | Active | Primary    |
| Iperations Pending    | *:          | Other                                        | 31.50 MB         | 31.50 MB | 0.00 KB   | None   | Frimary    |
| elete *: on disk 2    | *           | 🔲 Unallocated                                | 4.92 MB          | 0.00 KB  | 4.92 MB   | None   | Logical    |
|                       | Disk2       |                                              |                  |          |           |        |            |
|                       | C:          | NTES                                         | 3.72 GB          | 2.76 GB  | 989.68 MB | System | Primary    |
|                       | *           | Unallocated                                  | 11.31 GB         | 0.00 KB  | 11.31 GB  | None   | Logical    |
|                       |             |                                              |                  |          |           |        | 1000       |
|                       |             |                                              |                  |          |           |        |            |
| Undo Apply            |             |                                              |                  |          |           |        |            |

Disk2の NTFS を選択して Resize/Move Partiton を選択します。

| 🍪 Resize/Move Partition             |                                               |
|-------------------------------------|-----------------------------------------------|
| Enter the new partition size and sp | ecify the location of the selected partition. |
| Size and Position                   |                                               |
| C:<br>15391MB                       |                                               |
| Unallocated Space <u>E</u>          | efore: 0.0 🐣 MB                               |
| Partition <u>S</u> ize:             | 15391.7 🔍 MB                                  |
| Unallocated Space A                 | fter: 0.0 🗢 MB                                |
| Cluster s <u>i</u> ze:              | 4K 💌                                          |
| <br>We suggest you backup your o    | data before moving or resizing the partition. |
| <u>K</u>                            | <u>C</u> ancel <u>H</u> elp                   |

Partition Size を最大まで増やします。

| ndo Discard Apply                                                              | ResizeMove Cr                                 | Bate Delete                  | Zabel Format                   | Properti                       | es                              |                        |                               |
|--------------------------------------------------------------------------------|-----------------------------------------------|------------------------------|--------------------------------|--------------------------------|---------------------------------|------------------------|-------------------------------|
| Oreate Partition<br>Delete Partition<br>Resize/Move Partition<br>U Properties  | D: (NTFS)<br>3011MB<br>Disk2 15.<br>C: (NTFS) | 03GB                         |                                |                                |                                 |                        |                               |
| Disk Operations (*)<br>Delete all partitions<br>Deporties                      | Partition<br>Disk1                            | Туре                         | Size                           | Vsed                           | Unused                          | Status                 | Pri/Log                       |
| 2 Operations Pending (*)<br>Delete *: on disk 2<br>#2 Move/Resize 0: on disk 2 | D:<br>*:<br>*                                 | NTFS<br>Other<br>Unallocated | 3.72 GB<br>31.50 MB<br>4.92 MB | 2.75 GB<br>31.50 MB<br>0.00 KB | 991.27 MB<br>0.00 KB<br>4.92 MB | Active<br>None<br>None | Primary<br>Primary<br>Logical |
|                                                                                | Disk2<br>C:                                   | NTFS                         | 15.03 GB                       | 2.76 GB                        | 12.27 GB                        | System                 | Primary                       |
| Undo Apply                                                                     |                                               |                              |                                |                                |                                 |                        |                               |

左下の Apply をクリックします。

| 🍪 Apply Chane | es                                                        | × |  |
|---------------|-----------------------------------------------------------|---|--|
| ?             | 2 operations are currently pending.<br>Apply changes now? |   |  |
| <u>Y</u> es   | <u>N</u> o                                                |   |  |

変更を適用するか問われますので Yes をクリックします。

| 🍪 Warning |                                                                                                    | × |
|-----------|----------------------------------------------------------------------------------------------------|---|
| ⚠         | One or more of the operations you have made require rebooting to complete.<br>If you press Yes, the computer will reboot to perform the operations. |   |
|           | Yes No                                                                                                    |   |

再起動を求められるので Yes をクリックします。

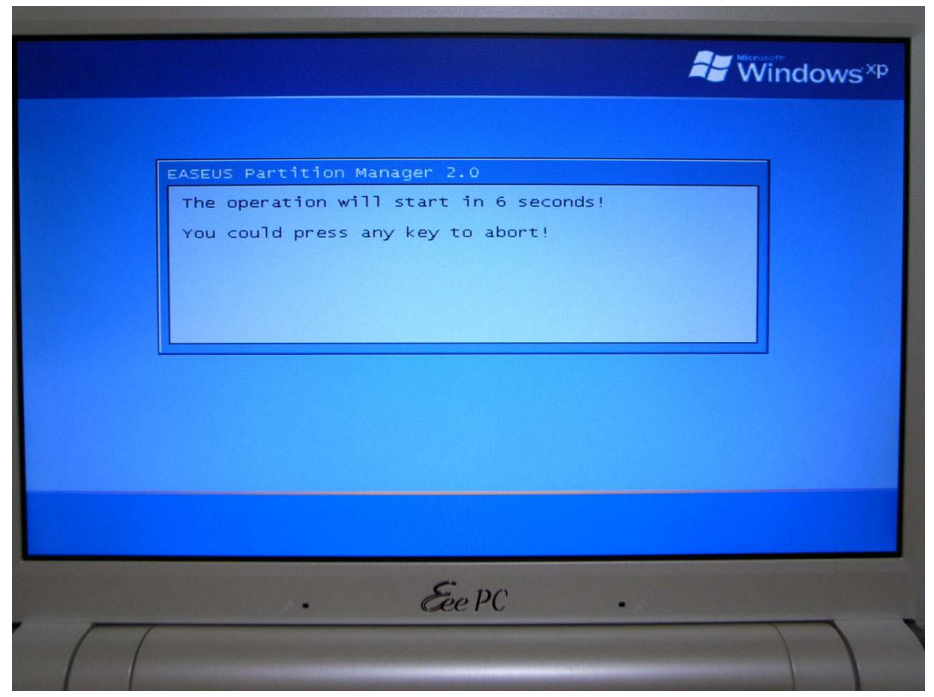

Windows XP 起動前に上の画面が表示されます。そのまま待ちます。

O2008 x-gadget

59/63

| E | SEUS Partition Manager 2.0                                                                                                    |
|---|----------------------------------------------------------------------------------------------------|
|   | 2 operation of 2<br>Resizing partition<br>Hard Disk: 2<br>File System: NTFS<br>Drive Letter: C:<br>Start Sector: 63<br>Partition Size: 3812 MB ==> 15390 MB<br>Cluster Size: 4 KB |
| : | 5% Total Progress                                                                                                    |
|   | 0%:Current Operation                                                                                                    |
| F | % Resizing partition.                                                                                                    |

自動的にパーティションサイズが変更されます。

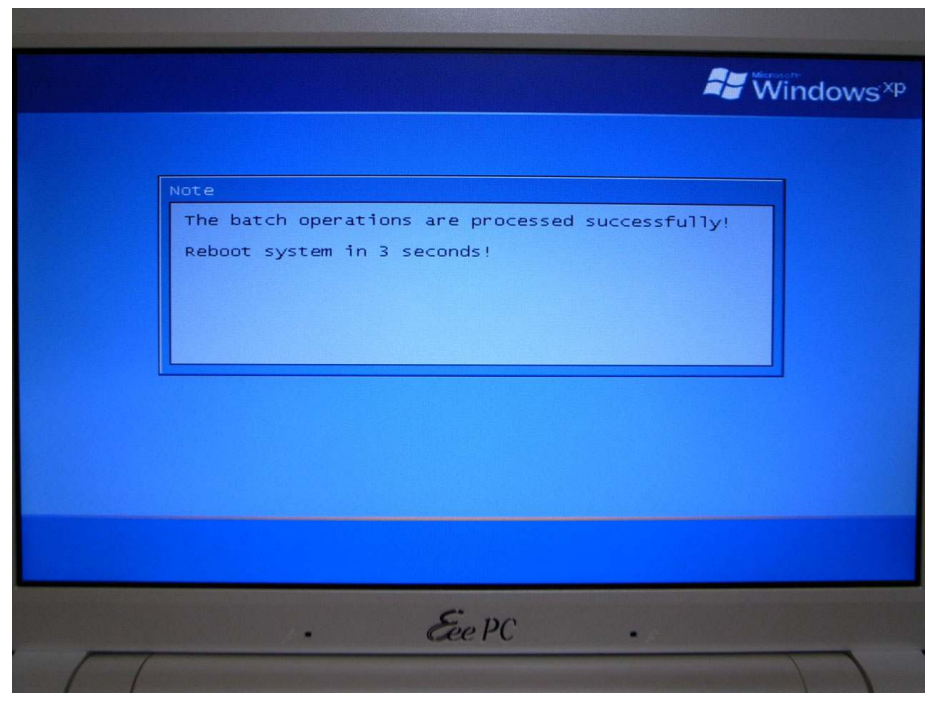

自動的に再起動します。

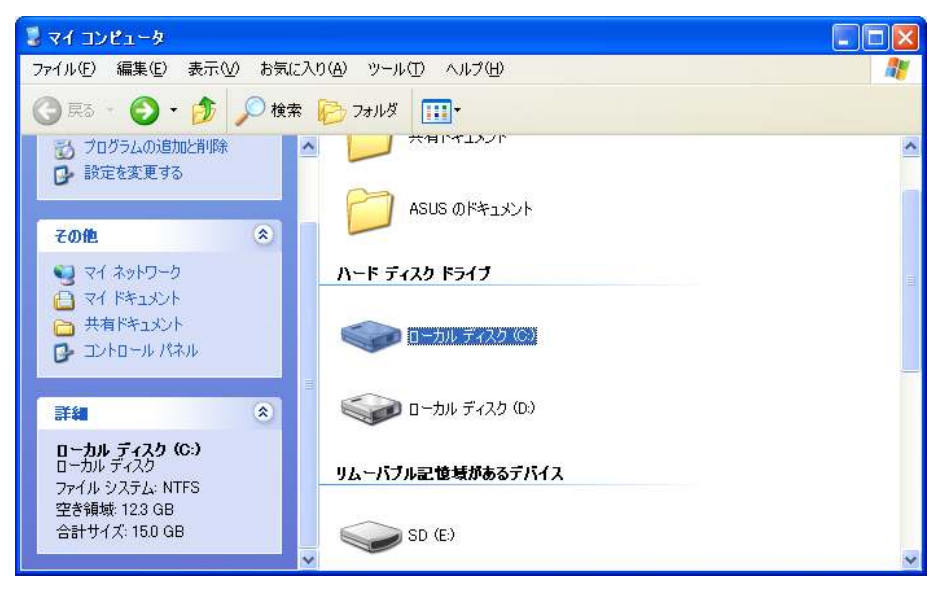

再起動後、Cドライブの容量が増えていることが確認できれば作業は終了です。

作業で使用した Acronis True Image 11 Home 体験版と EASEUS Partition Manager Home Edition はアンインストールして構いません。

| 🐻 フログラムの追                                     | 加と削除                                                                                  |                |                 |
|-----------------------------------------------|---------------------------------------------------------------------------------------|----------------|-----------------|
|                                               | 現在インストールされているプログラム: 回 更新プログラムの表示(型)                                                   | 並べ替え(S): 名前    | *               |
| 2007ムの<br>変更と削除( <u>H</u> )                   | 🕞 Acronis True Image Home                                                             | サイズ            | 251.00MB        |
| -                                             | <u>サポート情報施を参照するには、ここをクリックしてください。</u>                                                  | 使用頻度<br>最終使用日: | 史<br>2008/10/21 |
| プログラムの                                        | コンピュータからこのプログラムを削増金するには、関連除計をクリックしてください。                                              |                | 肖耶余             |
| 10000000<br>10000000<br>10ポーネントの<br>通知と削り除(A) | 🕞 Adabas D 13.01.00                                                                   | サイズ            | 4.39MB          |
|                                               | 🛃 Asus ACPI Driver                                                                    | サイズ            | 0.66MB          |
|                                               | Asus OS Cleaner عليم                                                                  | サイズ            | 0.11MB          |
|                                               | ASUSUpdate for Eee PC                                                                 | サイズ            | 4.18MB          |
|                                               | H Atheros Communications Inc.(R) AR8121/AR8113/AR8114 Gigabit/Fast<br>Ethernet Driver | サイズ            | 2.93MB          |
|                                               | 🕞 Azurewave Wireless LAN                                                              | サイズ            | 2.17MB          |
| アクセスと 歴史の設定の                                  | 得 BUFFALO クライアントマネージャ3                                                                |                |                 |
| MEOBRE O                                      | 🎲 EASEUS Partition Manager 2.0 Home Edition                                           | サイズ            | 31.27MB         |
|                                               | 🦏 Eee Instant Key                                                                     | サイズ            | 0.38MB          |
|                                               | 📳 Intel(R) Graphics Media Accelerator Driver                                          | サイズ            | 0.13MB          |
|                                               | 🍙 Java(TM) 6 Update 3                                                                 | サイズ            | 160.00MB        |
|                                               | 🕮 Microsoft .NET Framework 1.1                                                        |                | (700m)          |
|                                               | All Microsoft NET Framework 11 Hotfix (KB928366)                                      |                | ~               |

| 🖥 マイ コンピュータ                                                           |                |                                                    |          |
|-----------------------------------------------------------------------|----------------|----------------------------------------------------|----------|
| ファイル(E) 編集(E) 表示(V) お気に入け                                             | A.             |                                                    |          |
| 🕝 戻る 🕤 🌑 🕈 🏂 🔎 検索                                                     | 🏷 7สมเรี 🧰•    |                                                    |          |
| ንአምራወቅአን                                                              | N-F 7789 F717  |                                                    | <u>^</u> |
| <ul> <li>システム情報を表示する</li> <li>プログラムの追加と削除</li> <li>設定を変更する</li> </ul> | לאד עומרים 🥪   | <del>ე</del> (C:)                                  |          |
| <b>その他</b> (念) =                                                      |                | <b>闌( (<u>O</u>)</b><br>エクスプローラ⊗<br>検索( <u>E</u> ) |          |
| <ul> <li></li></ul>                                                   | JA HIJWELESAND | 共有とセキュリティ(H)<br>バックアップ(B)                          |          |
| <ul> <li>共有ドキュメント</li> </ul>                                          | SD (E:)        | フォーマット( <u>A</u> )                                 |          |
| C コントロール パネル                                                          | 1331322        | ⊐ピー©)                                              |          |
| <b>#41</b> (*)                                                        | その他<br>〜〜      | ショートカットの作成( <u>6</u> )<br>名前の変更( <u>M</u> )        |          |
| ローカル ディスク (D:)                                                        | 共有フォルダ         | プロパティ( <u>R</u> )                                  |          |
|                                                                       |                |                                                    | ~        |

また、D ドライブとなった 4GB の SSD も以後使用しませんからフォーマットして も構いません。

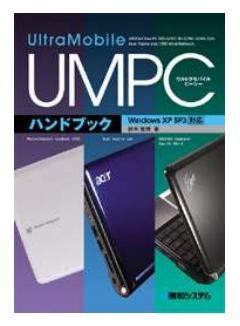

UMPC ハンドブック Windows XP SP3 対応 著者:鈴木 雅博(x-gadget: sumasa) ISBN: 978-4-7980-2072-3 判型:A5 ページ数:560 出版社:<u>秀和システム</u> 価格: 2730 円(税込) (本体 2600 円)